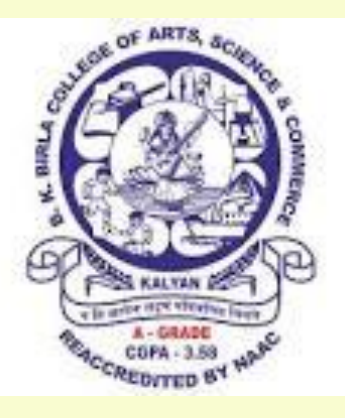

#### B. K. Birla College (Autonomous), Kalyan

**Conducted by Kalyan Citizen's Education Society** Affiliated to University of Mumbai

*College of Excellence'* status by UGC (2015-2020) Reaccredited by NAAC (3<sup>rd</sup> Cycle) with 'A ' Grade (CGPA - 3.58) (2014-2021)

# Microsoft Team App guide for Students

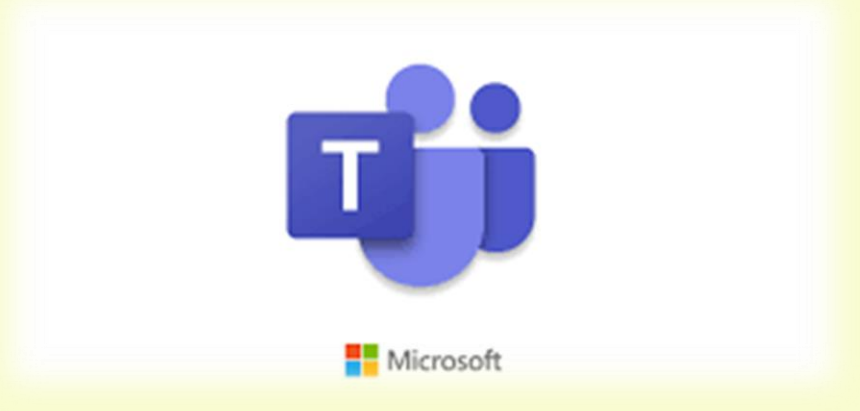

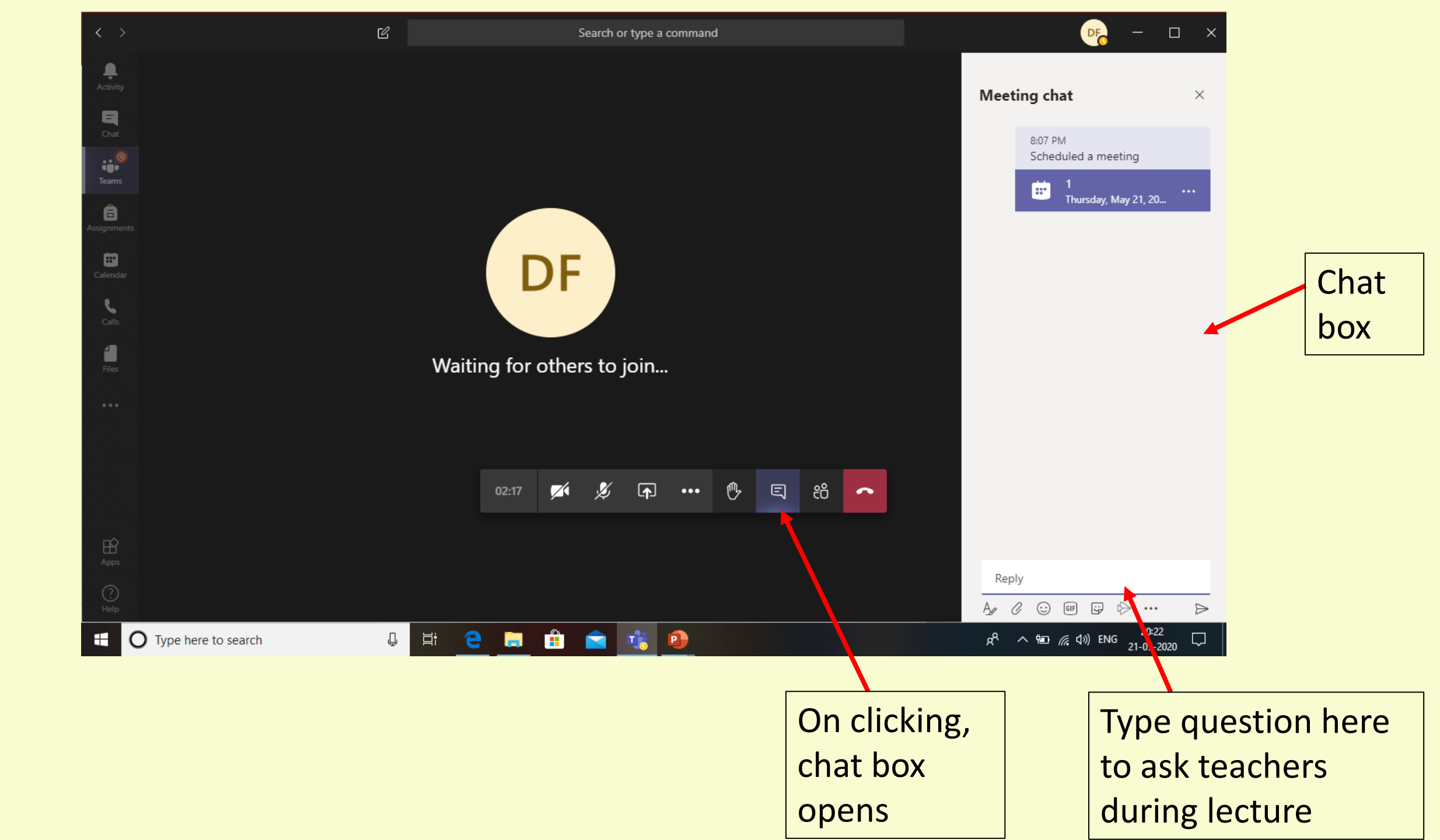

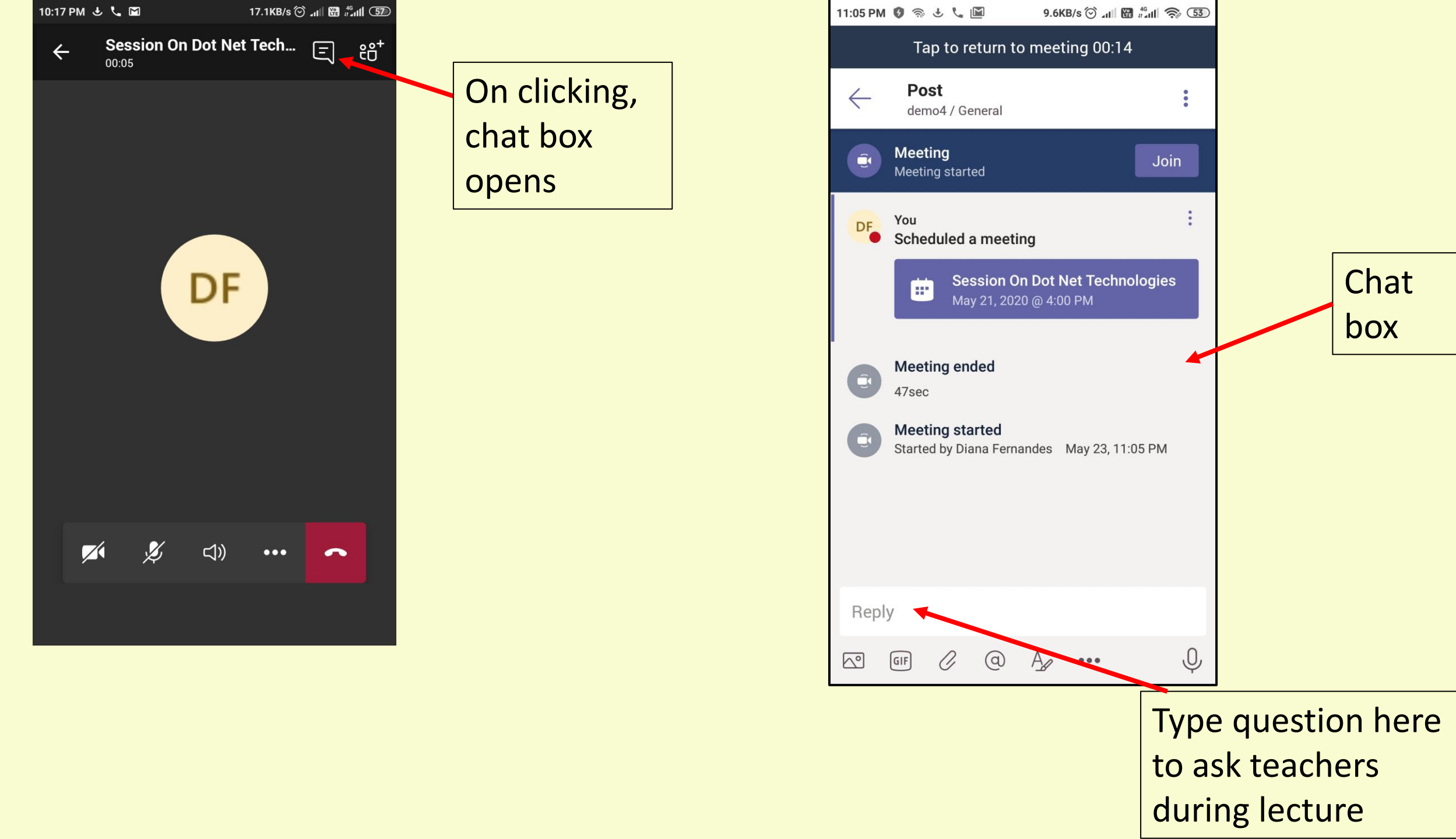

## How to download Microsoft Teams

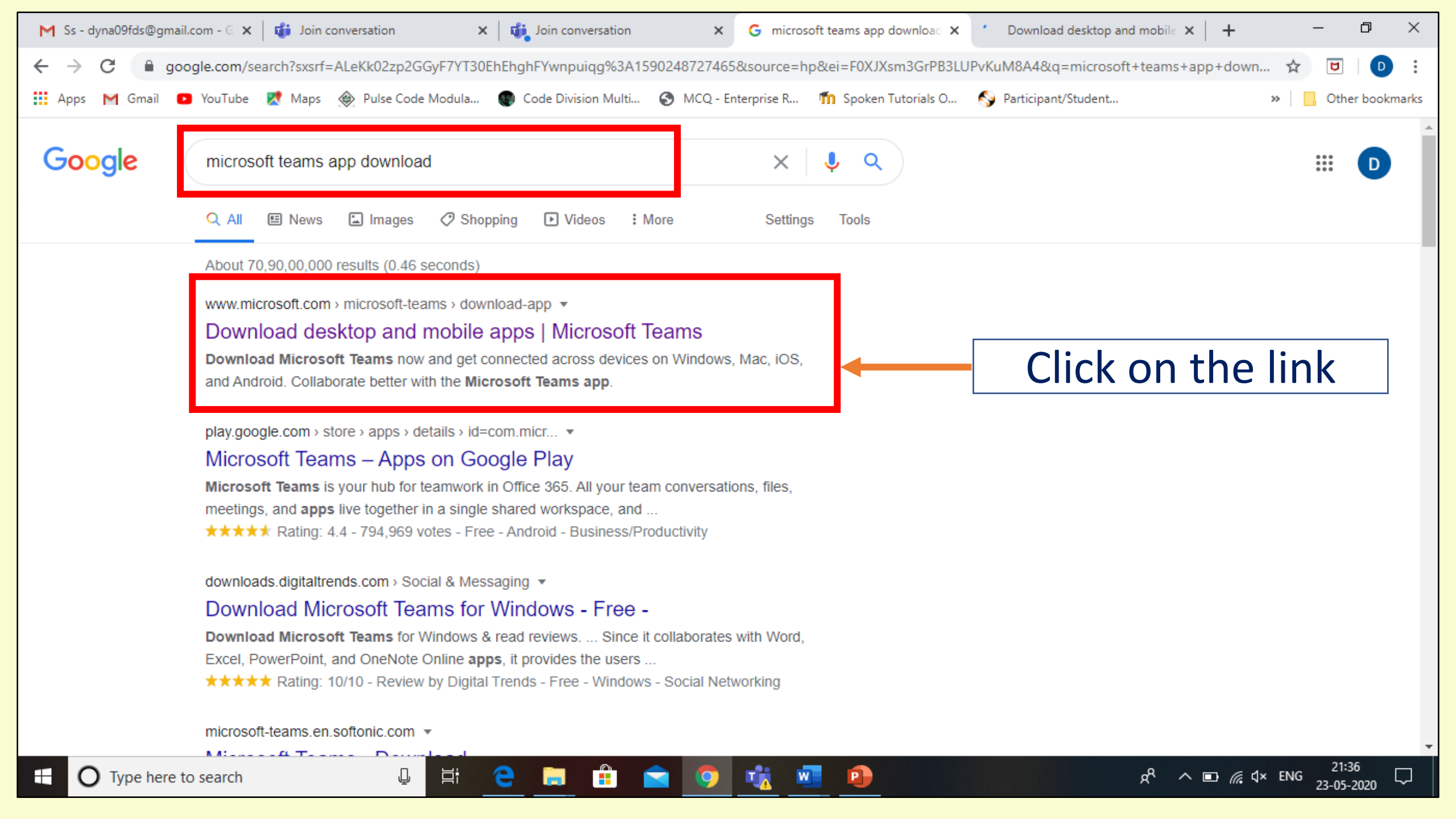

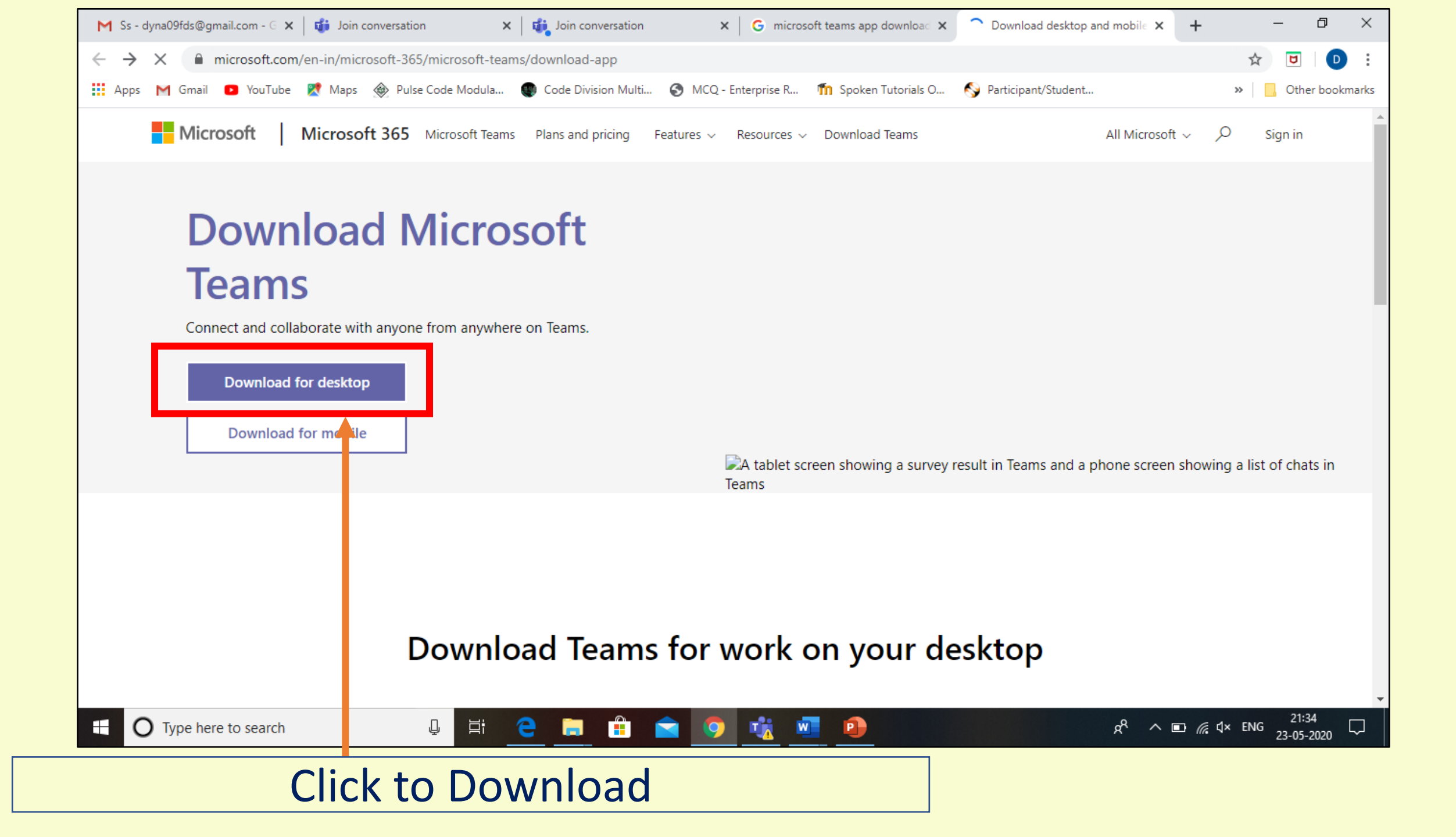

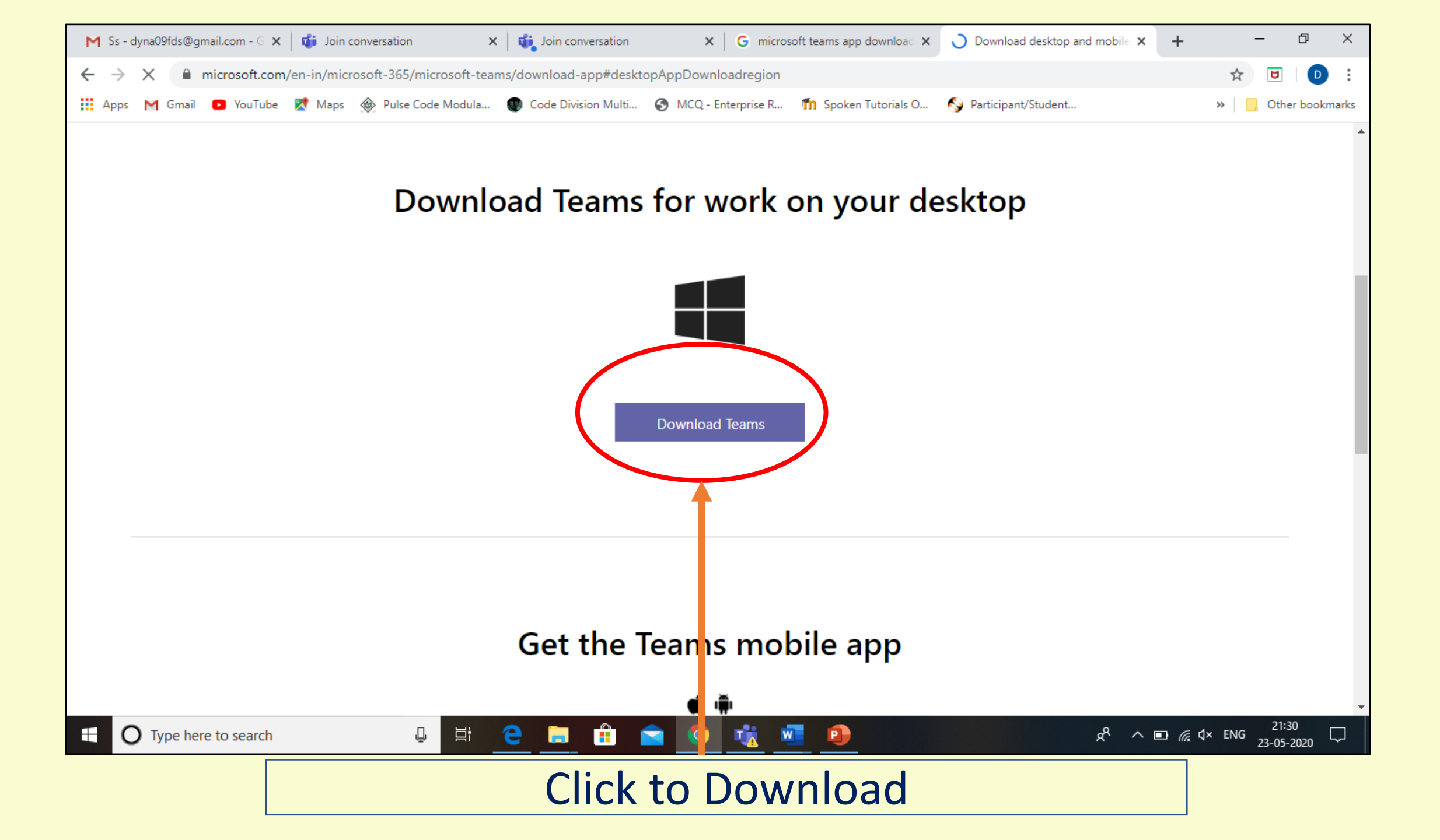

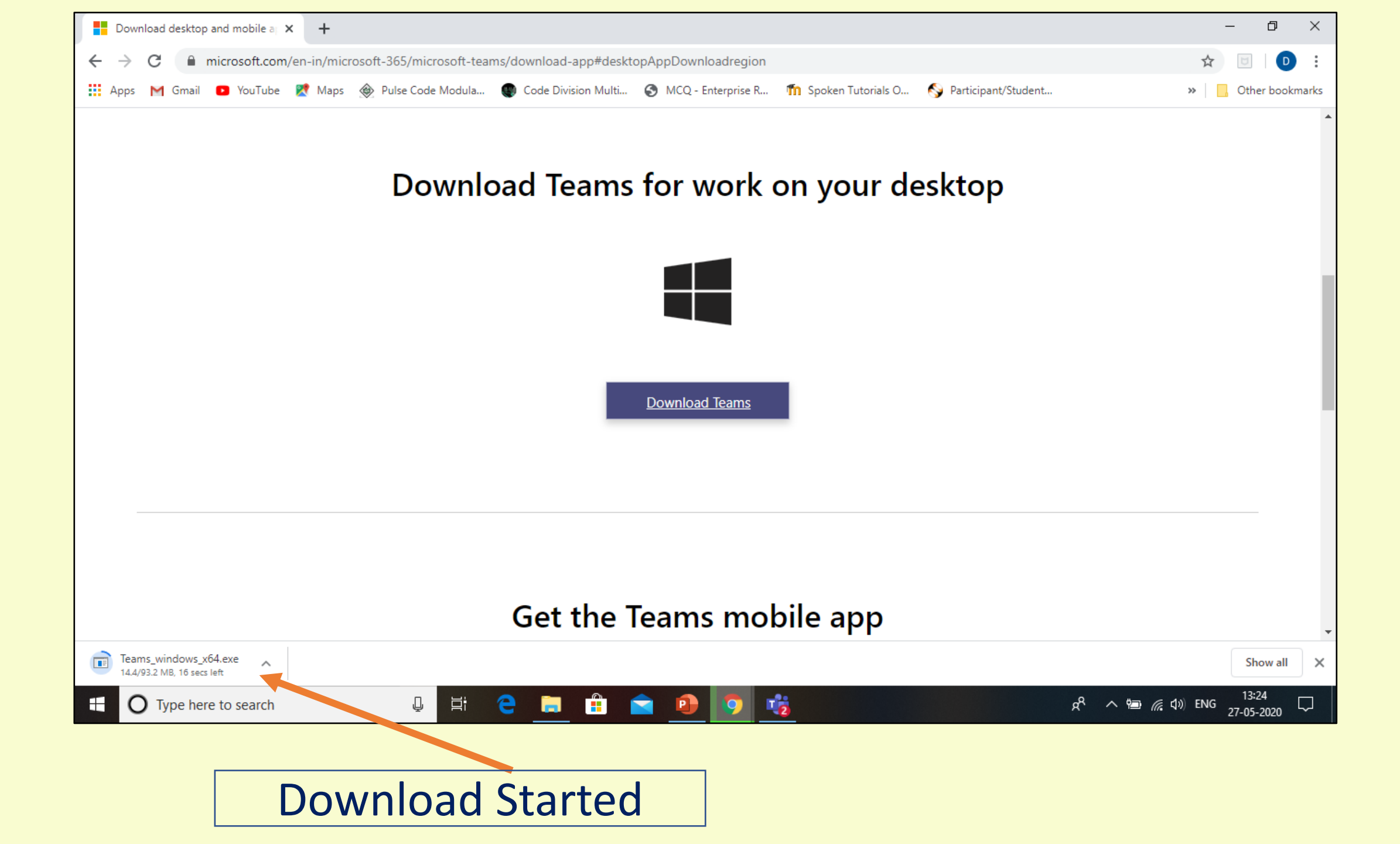

| 🕂 I 💆                          | <b>-</b>   | Downloads                                |                  |                   |           |             | - 0              | ×     |
|--------------------------------|------------|------------------------------------------|------------------|-------------------|-----------|-------------|------------------|-------|
| File                           | Home       | Share View                               |                  |                   |           |             |                  | ~ 🛛   |
| $\leftarrow \  \  \rightarrow$ | ~ <b>т</b> | 🕹 > This PC > Downloads                  |                  |                   |           | ن ~         | Search Downloads | Q     |
| v 3- 0.0                       | ^          | Name                                     | Date modified    | Туре              | Size      |             |                  | -     |
| V X Qu                         | ICK        | 🗊 Teams_windows_x64                      | 27-05-2020 22:56 | Application       | 95,477 KB |             |                  |       |
|                                | *          | Screenshot_2020-05-27-17-17-40-880_co    | 27-05-2020 22:48 | JPG File          | 128 KB    |             |                  |       |
| 🔸 D                            | *          | Screenshot_2020-05-27-17-17-20-578_co    | 27-05-2020 22:48 | IPG File          | 140 KB    |             |                  |       |
| 🔮 D                            | *          | Screenshot_2020-05-27-17-17-53-694_co    | 27-05-2020 22:48 | JPG File          | 102 KB    |             |                  |       |
| 📰 Pi                           | *          | 🔊 meetingAttendanceList (7)              | 27-05-2020 20:24 | Microsoft Excel C | LKD       |             |                  |       |
| M                              | ICo        | 🔊 meetingAttendanceList (6)              | 27-05-2020 20:16 | Microsoft Excel C | 1 KB      | Once Micros | oft Team ann i   | c     |
| N                              | ET         | 😰 Feedback Form for Microsoft Teams Trai | 27-05-2020 15:52 | Microsoft Excel W | 13 KB     |             |                  | 5     |
| R                              | epc        | 😰 Feedback Form for Microsoft Teams Trai | 27-05-2020 15:48 | Microsoft Excel W | 13 KB     | downloade   | d, it appears in |       |
| Т                              | - in       | 🔯 meetingAttendanceList (5)              | 27-05-2020 13:42 | Microsoft Excel C | 29 KB     |             | Jaada Daubla     |       |
|                                | am         | 🔯 meetingAttendanceList (4)              | 27-05-2020 13:19 | Microsoft Excel C | 23 KB     | your down   | lioads. Double   |       |
| > 🌰 On                         | eDr        | 🔯 meetingAttendanceList (3)              | 27-05-2020 13:18 | Microsoft Excel C | 23 KB     | click to st | art installing   |       |
| V Thi                          | - D        | 🖬 AttendeeReport                         | 26-05-2020 18:03 | Microsoft Excel C | 359 KB    |             | artmstanns       |       |
|                                | 5 P        | 📄 Screenshot_2020-05-24-10-23-48-374_co  | 24-05-2020 10:25 | JPG File          | 176 KB    |             |                  |       |
| > 🤳 31                         | 00         | 📄 Screenshot_2020-05-24-10-24-00-843_co  | 24-05-2020 10:25 | JPG File          | 84 KB     |             |                  |       |
| > 📃 D                          | esk        | Screenshot_2020-05-24-10-23-39-083_co    | 24-05-2020 10:25 | JPG File          | 144 KB    |             |                  |       |
| > 🔮 D                          | οςι        | 5_6210750600980726060                    | 24-05-2020 10:15 | PDF File          | 353 KB    |             |                  |       |
| > 🕹 D                          | ow         | 🛋 chat ss                                | 23-05-2020 23:07 | JPG File          | 259 KB    |             |                  |       |
| > 👌 M                          | lusi       | Screenshot_2020-05-23-22-30-3310459      | 23-05-2020 22:41 | PNG File          | 77 KB     |             |                  |       |
| > 📰 Pi                         | ictu       | Screenshot_2020-05-23-22-30-43-739795    | 23-05-2020 22:41 | PNG File          | 423 KB    |             |                  |       |
| > 💷 Vi                         | de         | ss meeting                               | 23-05-2020 22:24 | JPG File          | 96 KB     |             |                  |       |
|                                | c ¥        | 🔁 Train the Trainer                      | 23-05-2020 20:18 | Microsoft PowerP  | 39 KB     |             |                  |       |
| 92 items                       |            |                                          |                  |                   |           |             |                  | ::: 🖿 |

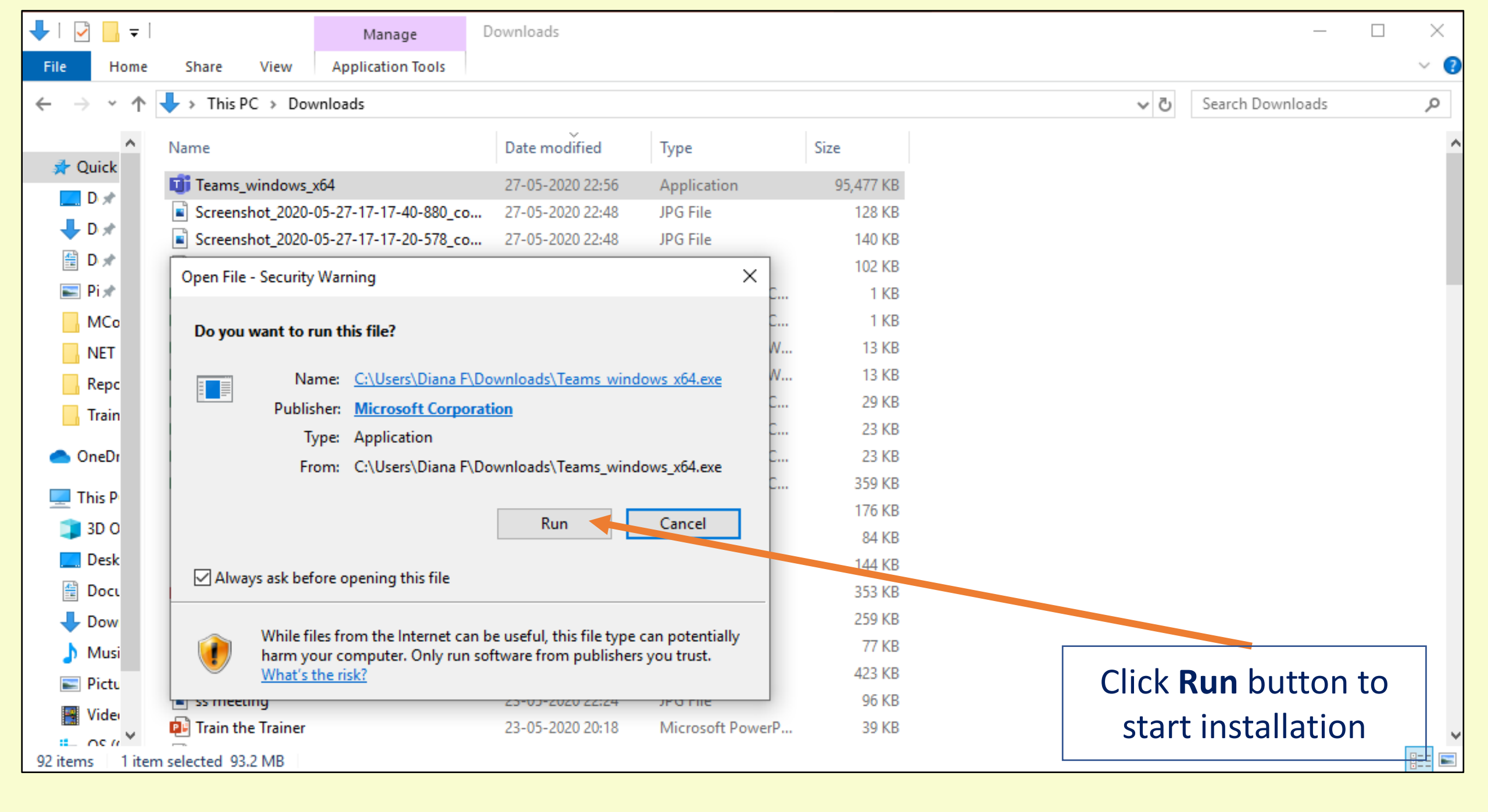

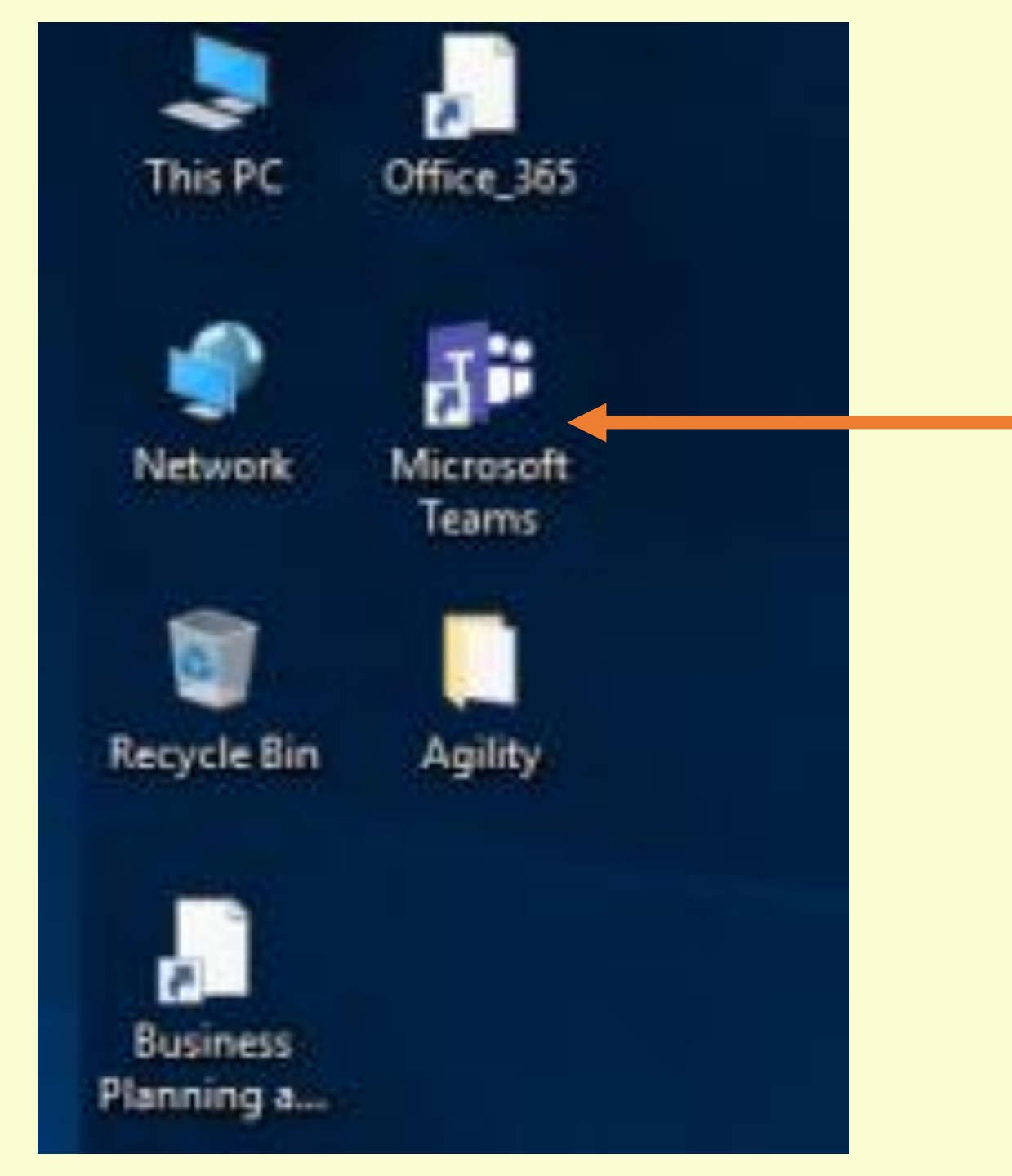

Teams icon on desktop after installing Double click to open app

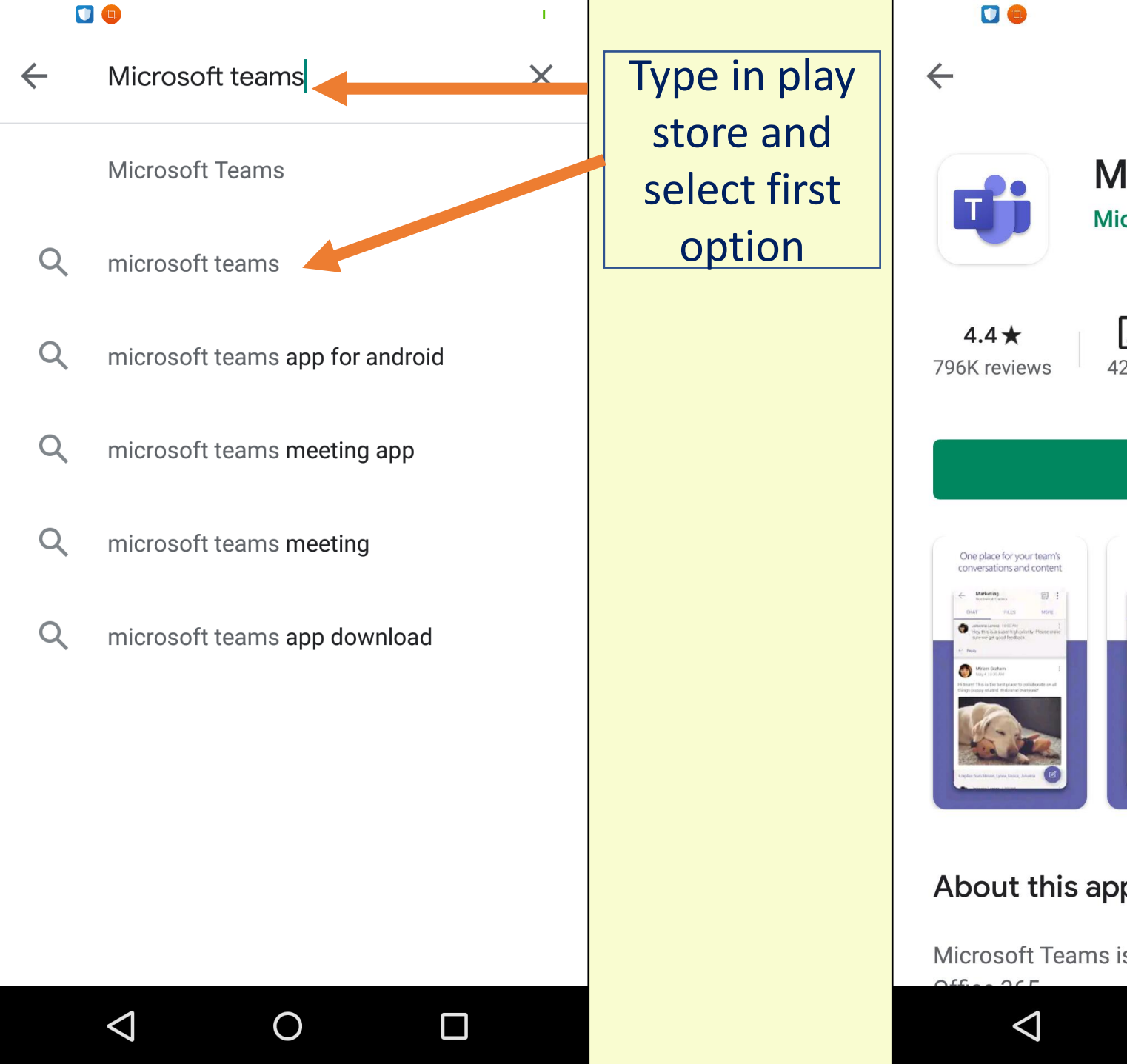

#### Q **Microsoft Teams Microsoft Corporation** ¥ 3+ 50M+ 42 MB Rated for 3+ ③ Download Install Chat privately with one Connect face to face or more people About this app $\rightarrow$ Microsoft Teams is your hub for teamwork in $\bigcirc$

**Click Install** button to install Microsoft teams

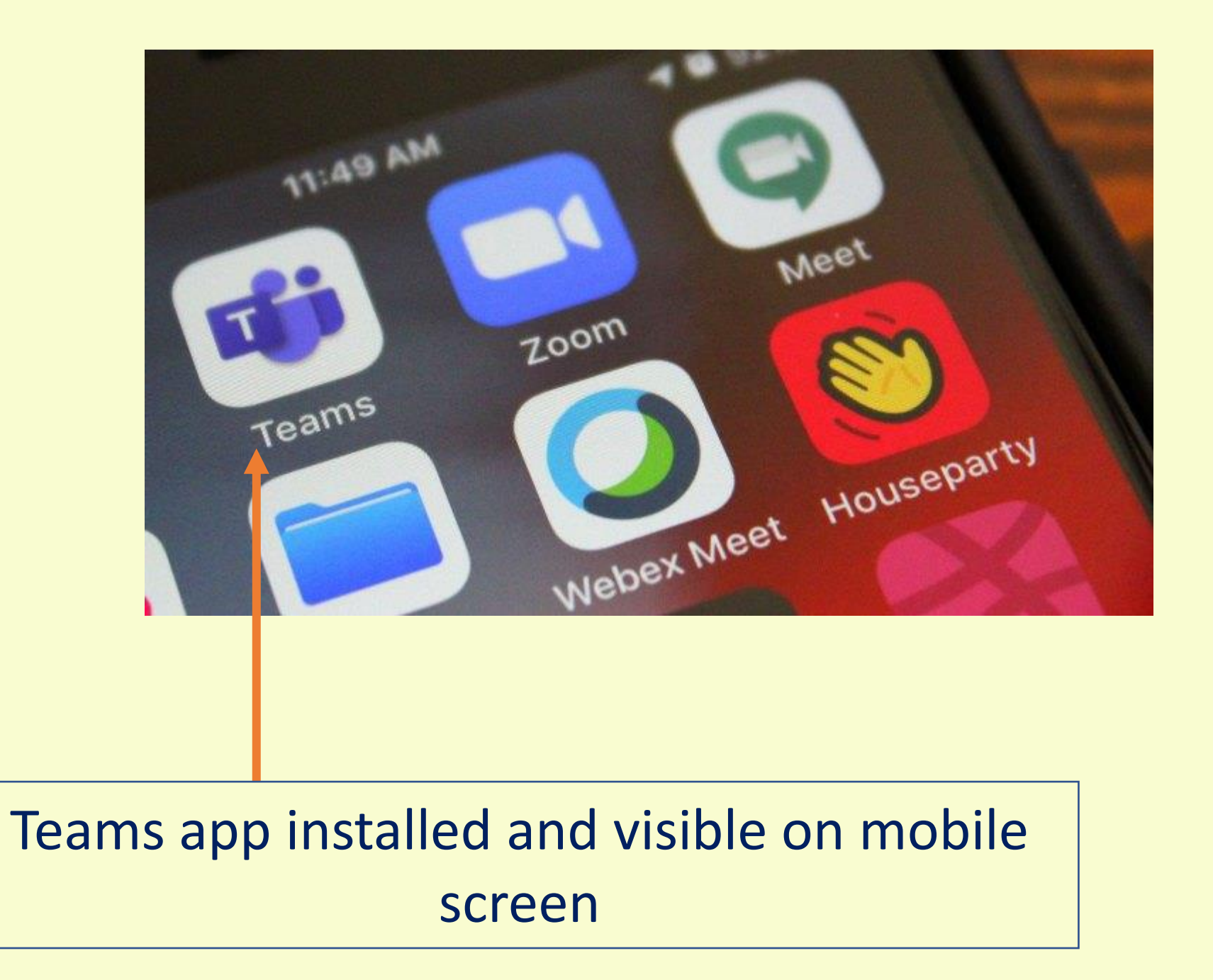

## Login in Microsoft Teams app

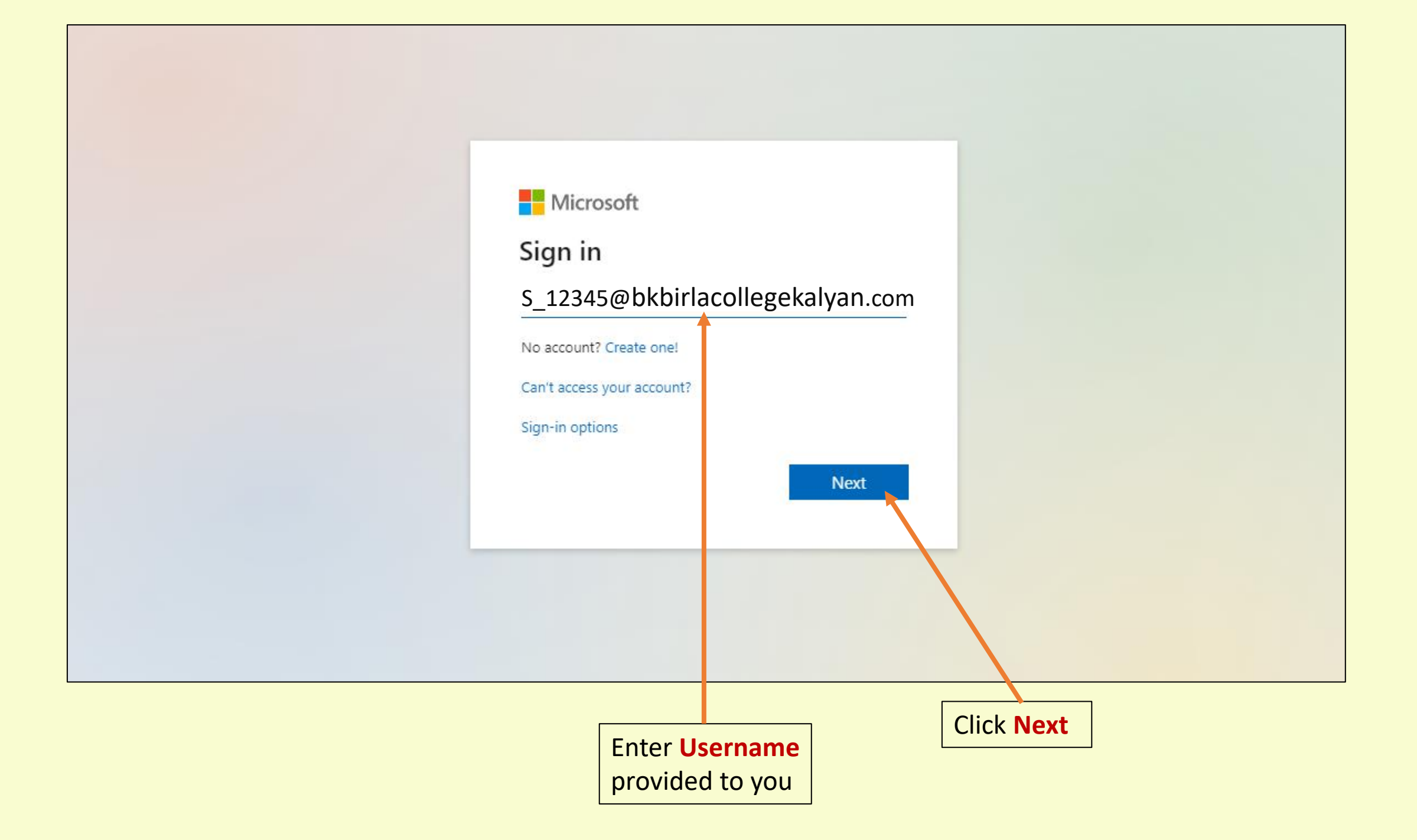

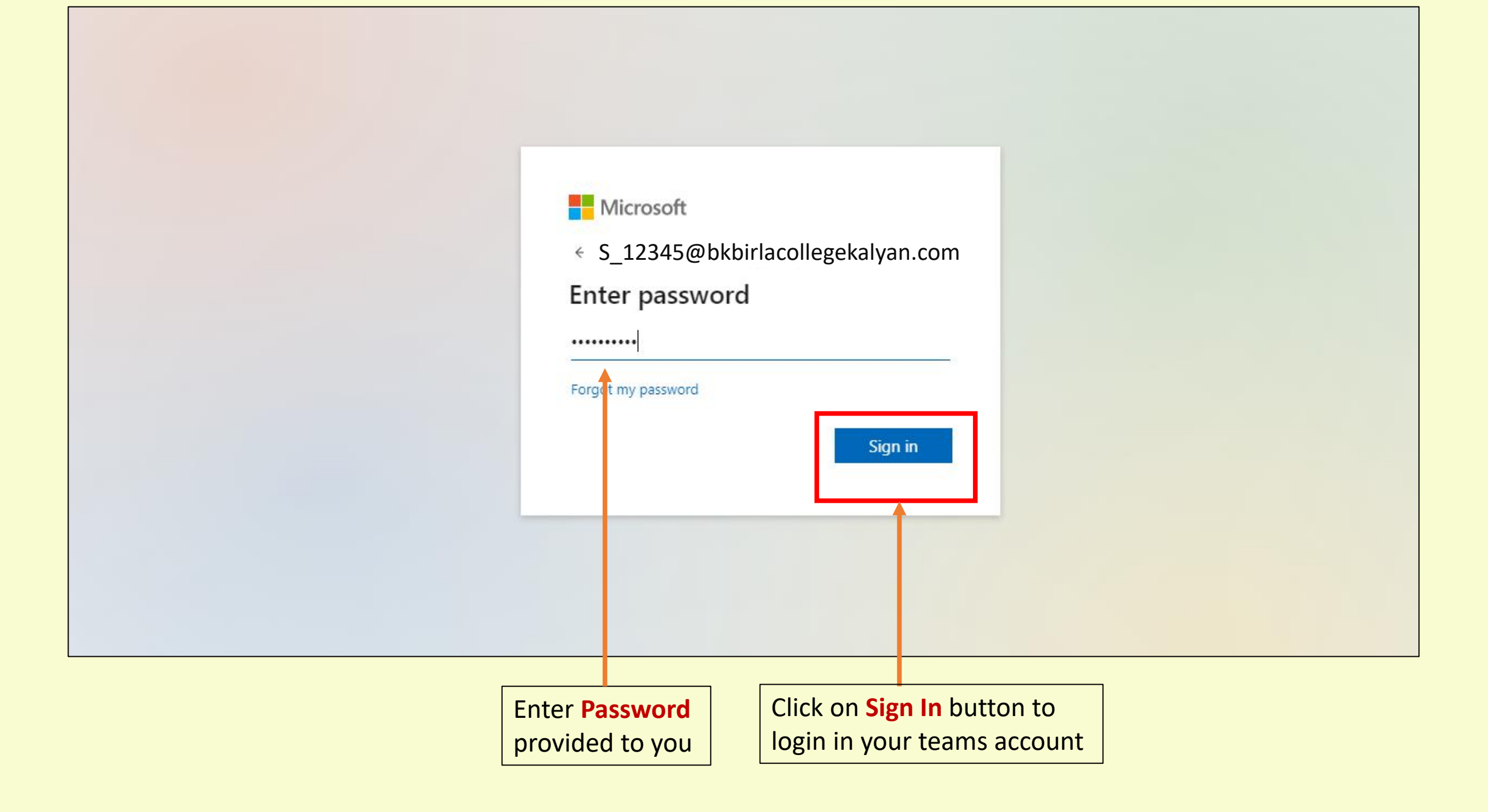

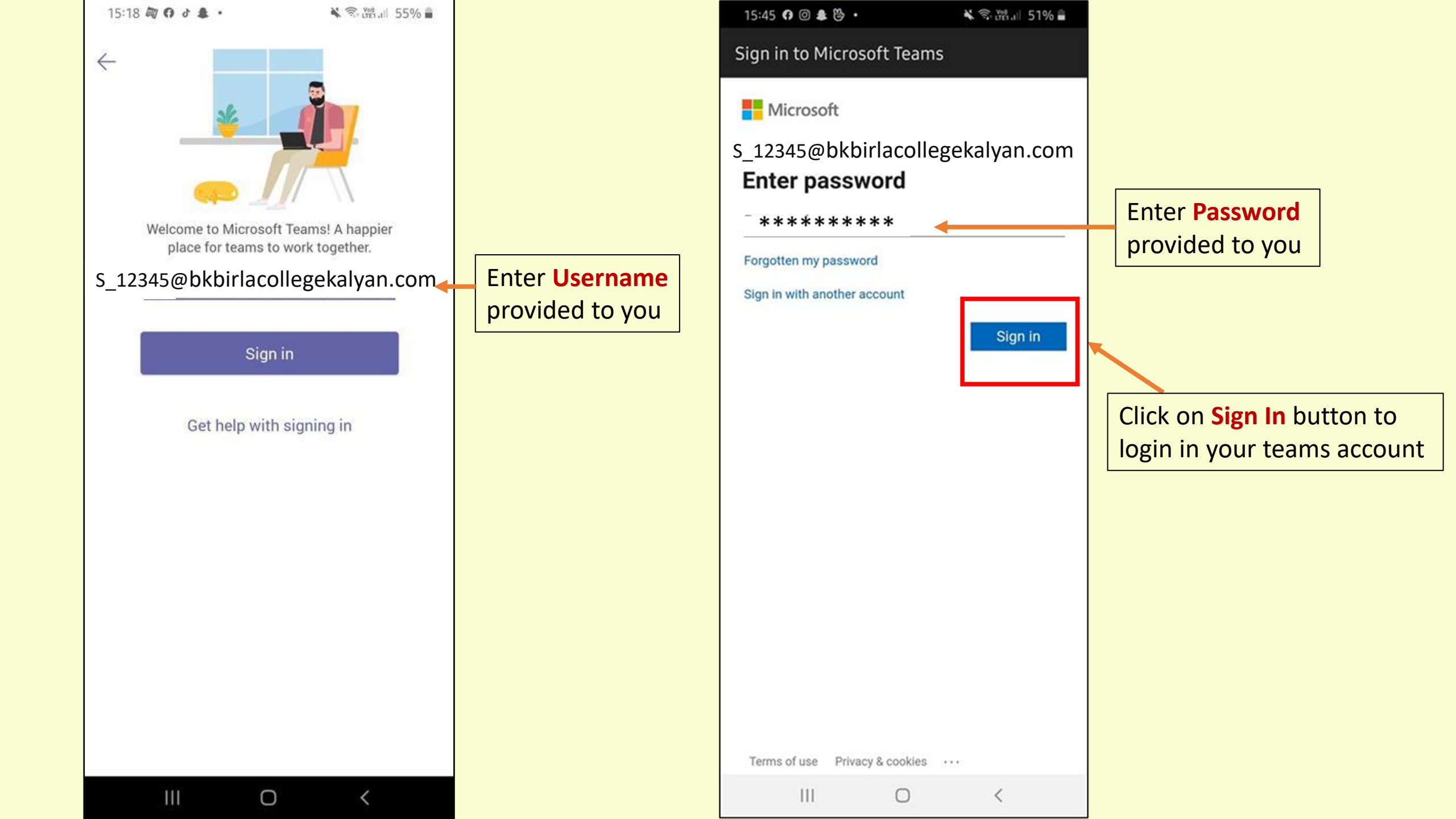

|                         |                              |    |                           |                             | 15:          | 58 🖸 🛛 🌲 👺 🔹                        | *                                         | S. Jen. all 50  | % 🚔      |
|-------------------------|------------------------------|----|---------------------------|-----------------------------|--------------|-------------------------------------|-------------------------------------------|-----------------|----------|
| :::                     | Misson († Teomo              | r/ | Search or turse a command | <b>(</b> )                  | $\equiv$     | Teams                               |                                           | :               | Q        |
|                         | Microsoft leams              | ٣  | Search of type a command  | W6                          |              | Teams notificat<br>Clean Master. Ta | ions might be block<br>ap here to fix it. | ed by           | ×        |
| L.<br>Activity          | Teams                        |    |                           | టి *రి⁺ Join or create team |              |                                     |                                           |                 |          |
| E<br>Chat               | ▼ Your teams                 |    |                           |                             |              |                                     |                                           |                 |          |
| teams                   |                              |    |                           |                             |              |                                     |                                           |                 |          |
| Assignments             |                              |    |                           |                             |              |                                     |                                           |                 |          |
| <b>:::</b><br>Calendar  |                              |    |                           |                             |              |                                     |                                           |                 |          |
|                         |                              |    |                           |                             |              |                                     |                                           |                 |          |
| Apps                    |                              |    |                           |                             |              |                                     |                                           |                 |          |
| ?<br>Help               |                              |    |                           |                             |              |                                     |                                           |                 |          |
| <b>↓</b><br>Waiting for | statics.teams.cdn.office.net |    |                           |                             | Q.<br>Activi | ह्य i<br>ity Chat Te                | ams Assignm Ca                            | (iii)<br>lendar | <br>More |
|                         |                              |    |                           |                             |              | Ш                                   | 0                                         | <               |          |

#### Joining teams through code

|                                                                                       | Microsoft Teams             | Ľ | Search or type a command |                         |                                                                                                 |
|---------------------------------------------------------------------------------------|-----------------------------|---|--------------------------|-------------------------|-------------------------------------------------------------------------------------------------|
| L<br>Activity                                                                         | Teams                       |   |                          | టి⁺ Join or create team |                                                                                                 |
| Chat<br>Chat<br>Teams<br>Lossignments<br>Calendar<br>Calendar<br>Calendar<br>Calendar | • Your teams                |   |                          |                         | Click on the button<br>to join the team<br>through code given<br>by your respective<br>teachers |
| Help<br>Help<br>Vaiting for s                                                         | tatics.teams.cdn.office.net |   |                          |                         |                                                                                                 |

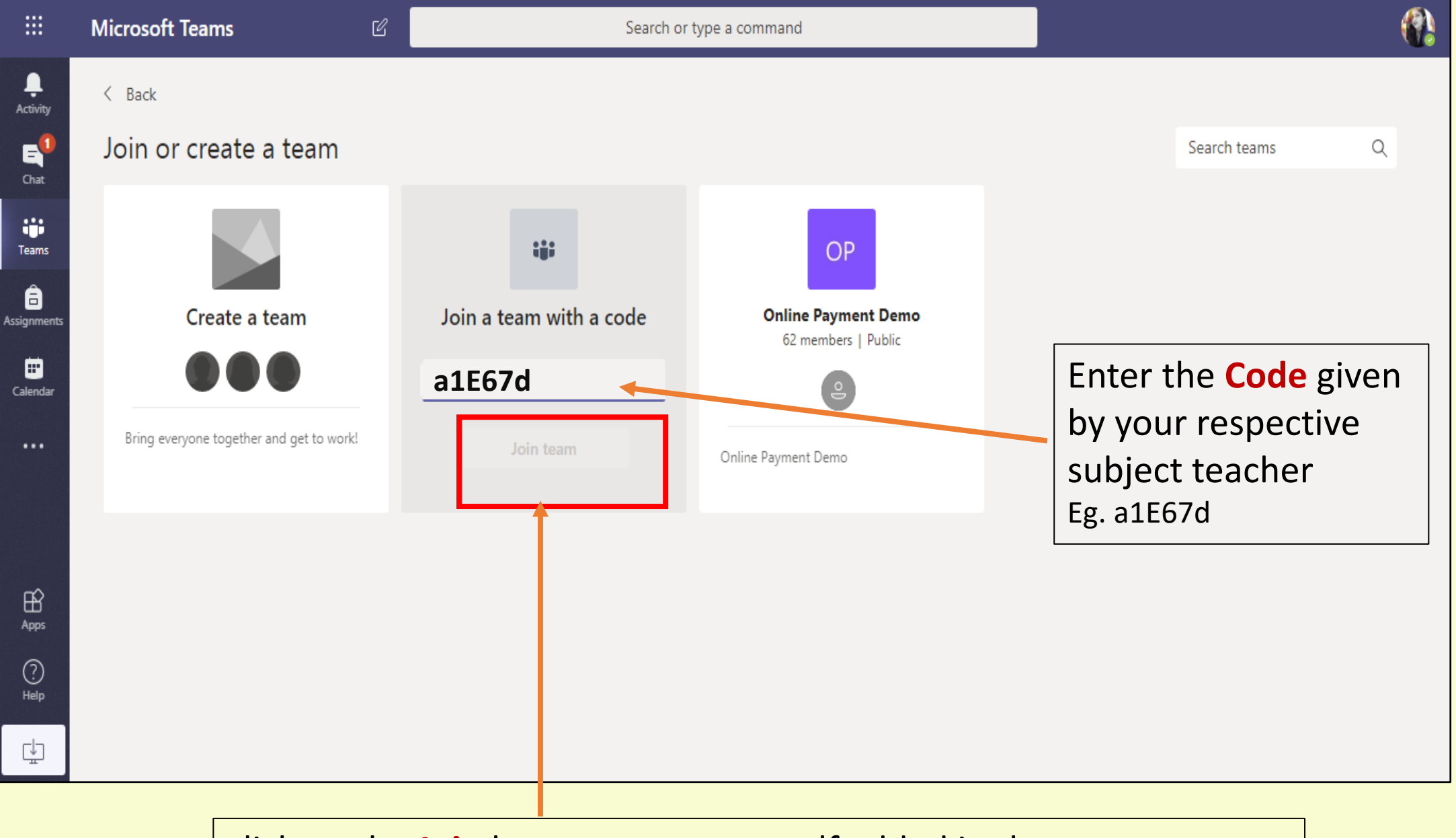

click on the Join button to get yourself added in the team

|                    | Microsoft Teams                | Ľ | Search or type a command | ( <b>?</b> )                 |
|--------------------|--------------------------------|---|--------------------------|------------------------------|
| L.<br>Activity     | Teams                          |   |                          | ర్రి ింో Join or create team |
| <b>E</b><br>Chat   | <ul> <li>Your teams</li> </ul> |   |                          |                              |
| Teams              |                                |   |                          |                              |
| asignments         | SY                             |   |                          |                              |
| Ealendar           |                                |   |                          |                              |
|                    |                                |   |                          |                              |
|                    |                                |   |                          |                              |
| Apps               |                                |   |                          |                              |
| ?<br>Help          |                                |   |                          |                              |
| ⊂↓<br>aiting for s | tatics.teams.cdn.office.net    |   |                          |                              |

#### Your List of teams

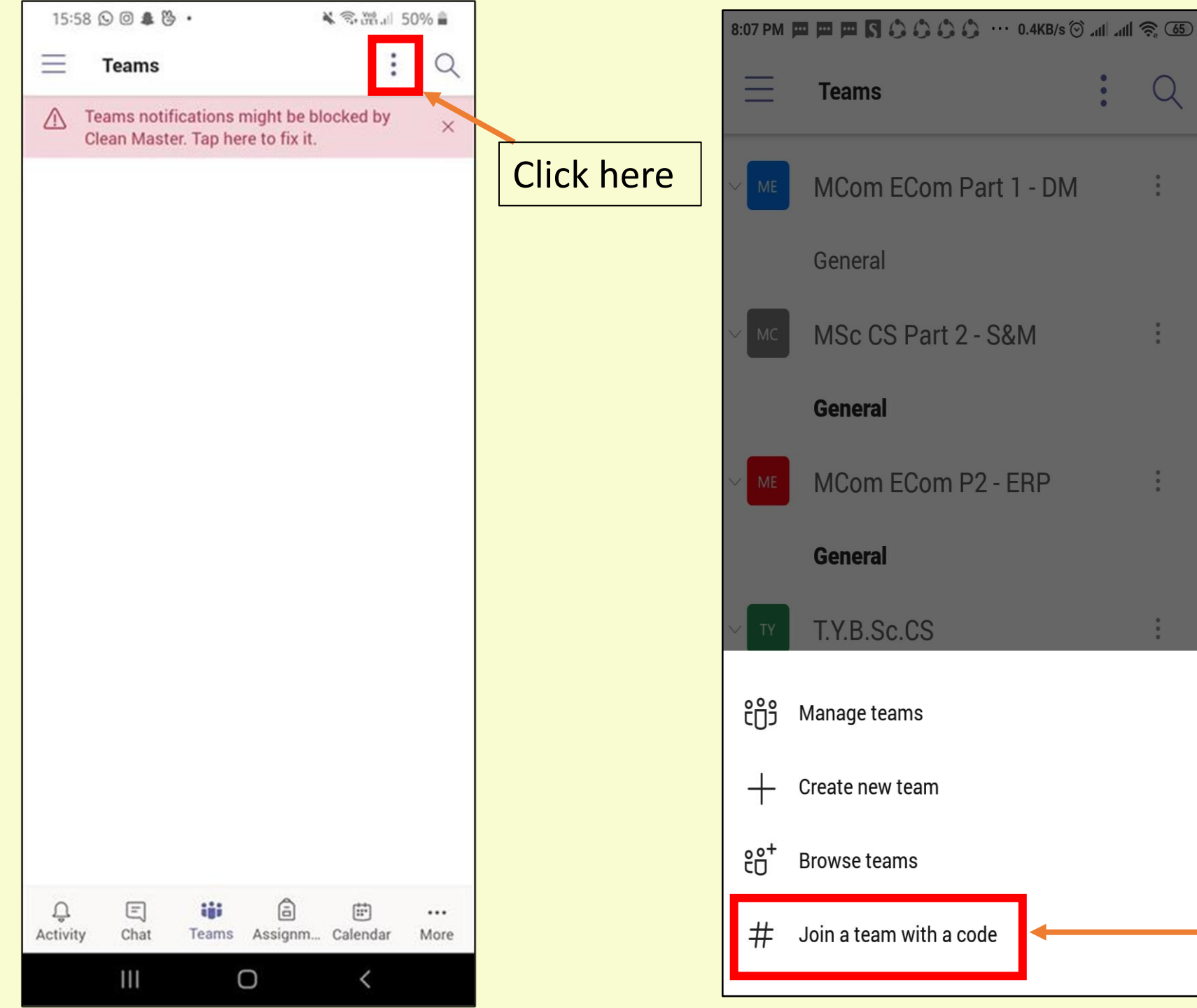

Click on the button to join the team through code given by your respective teachers

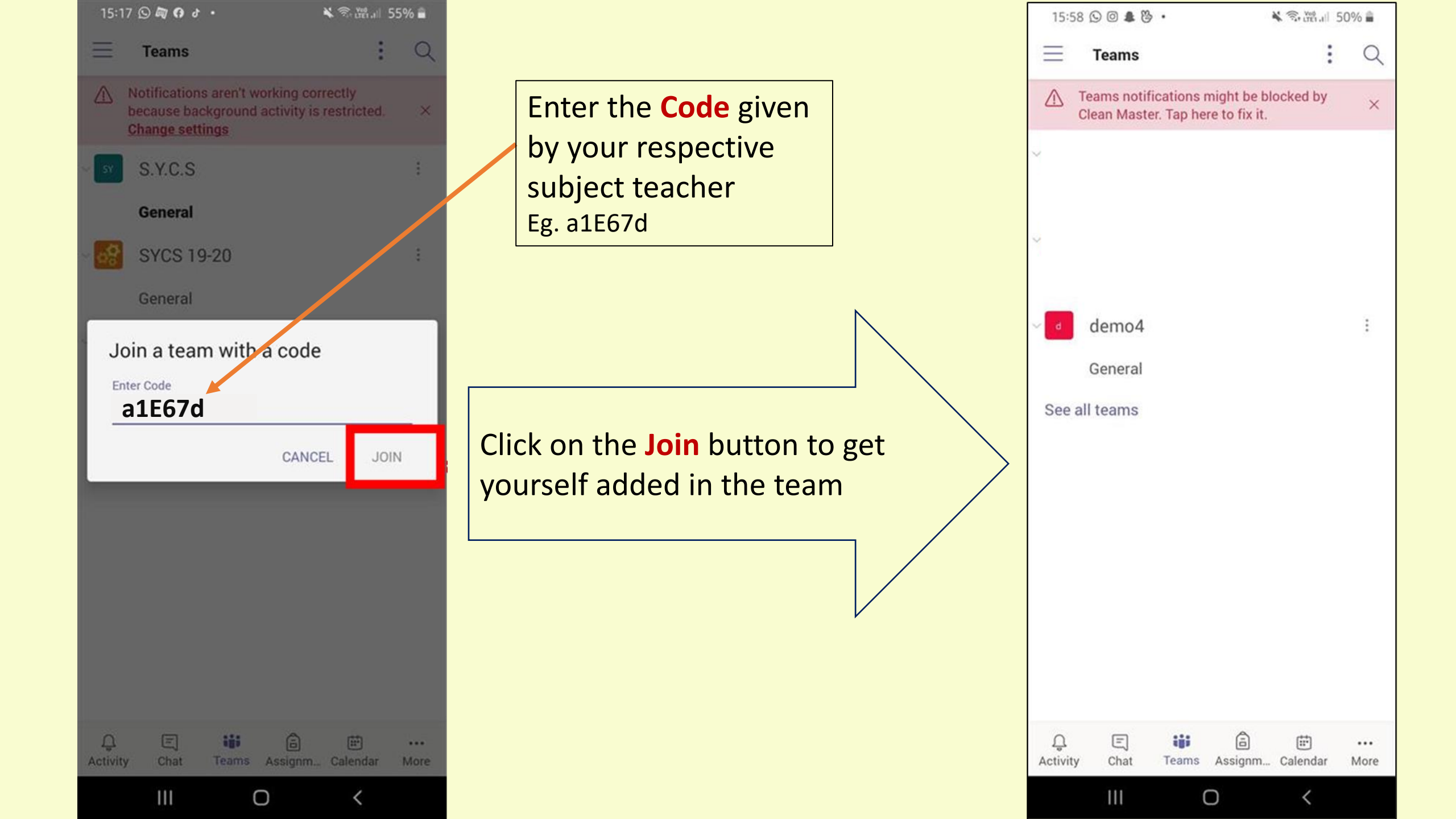

### How to Join Meeting(Lecture) in MS Teams

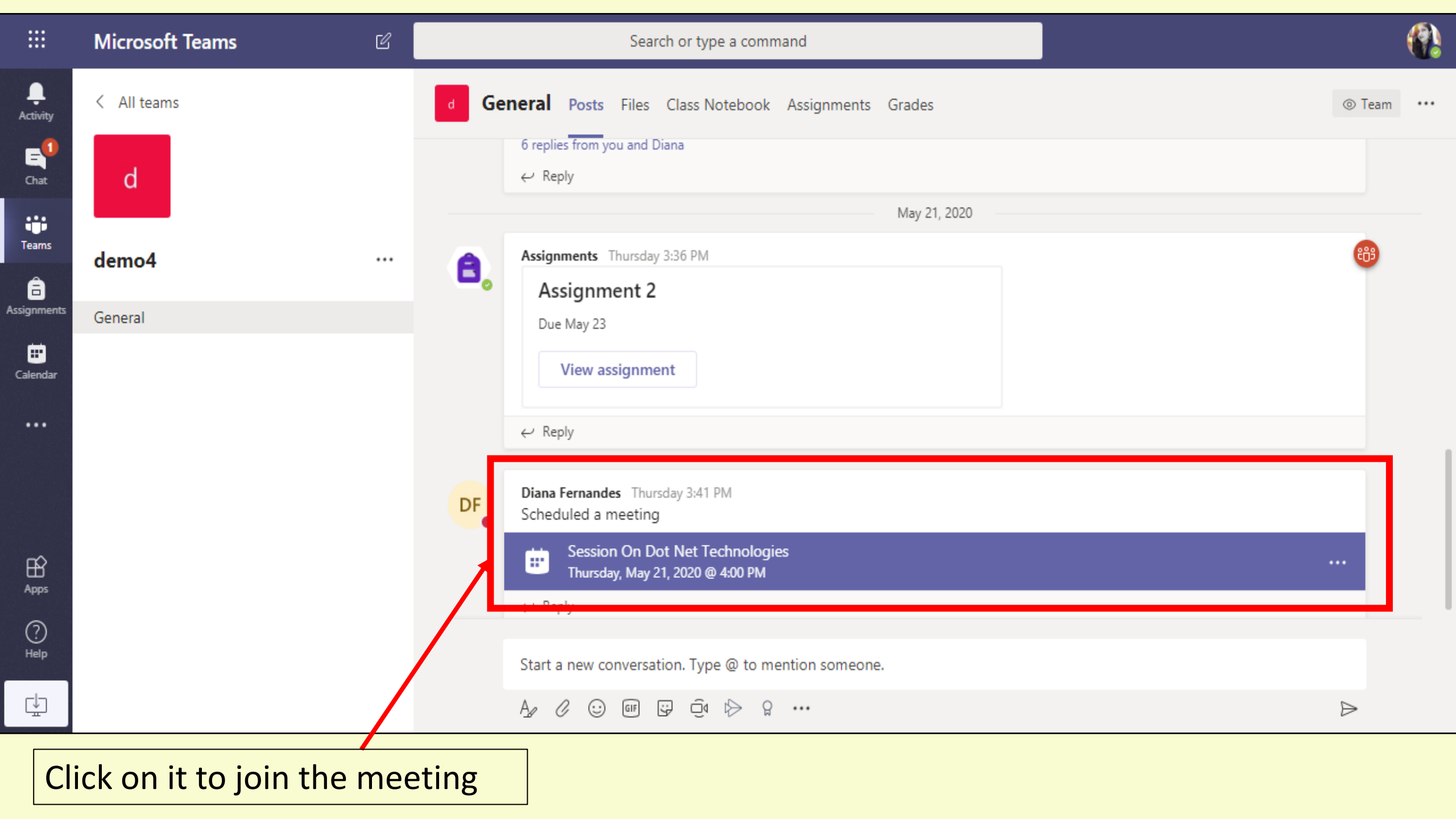

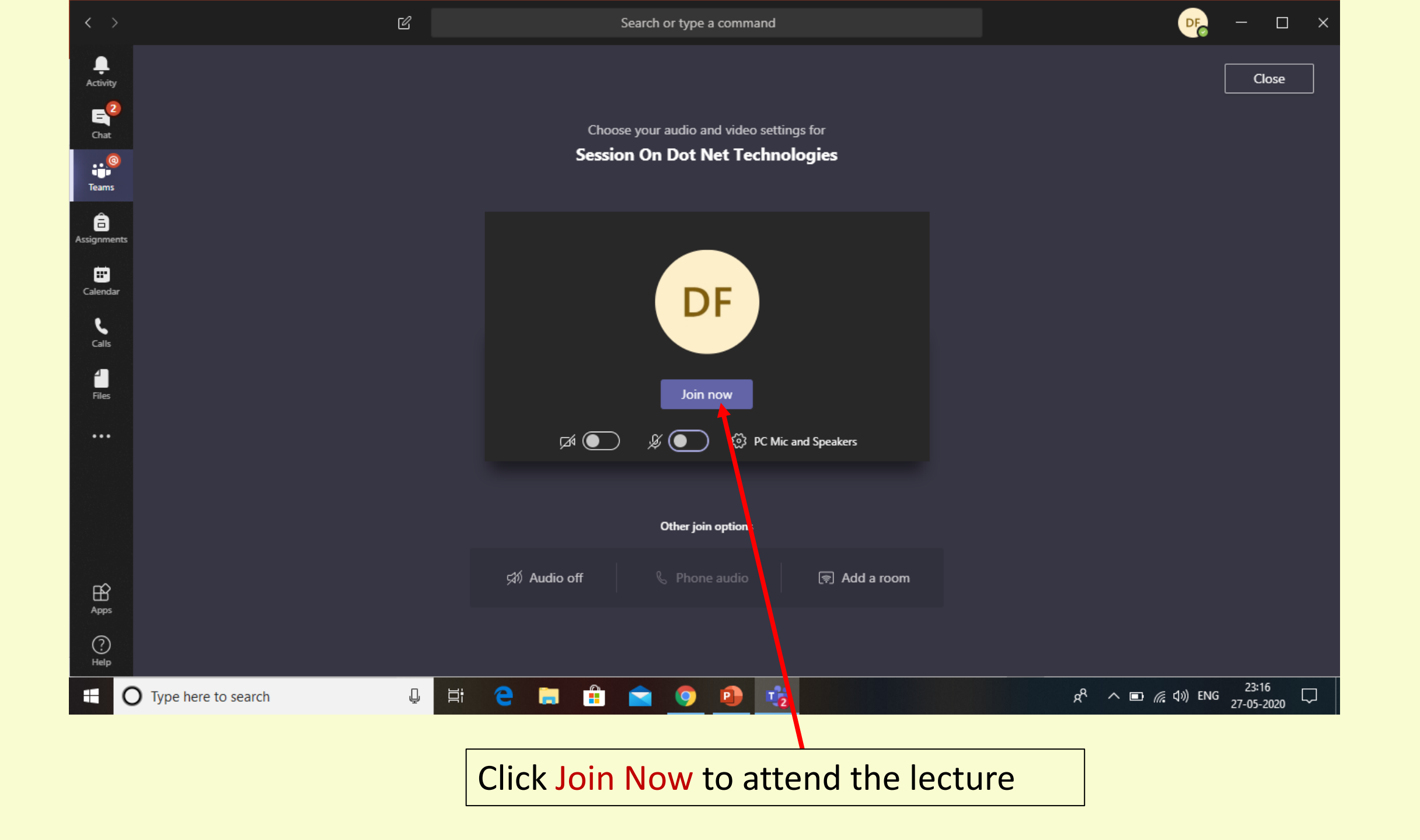

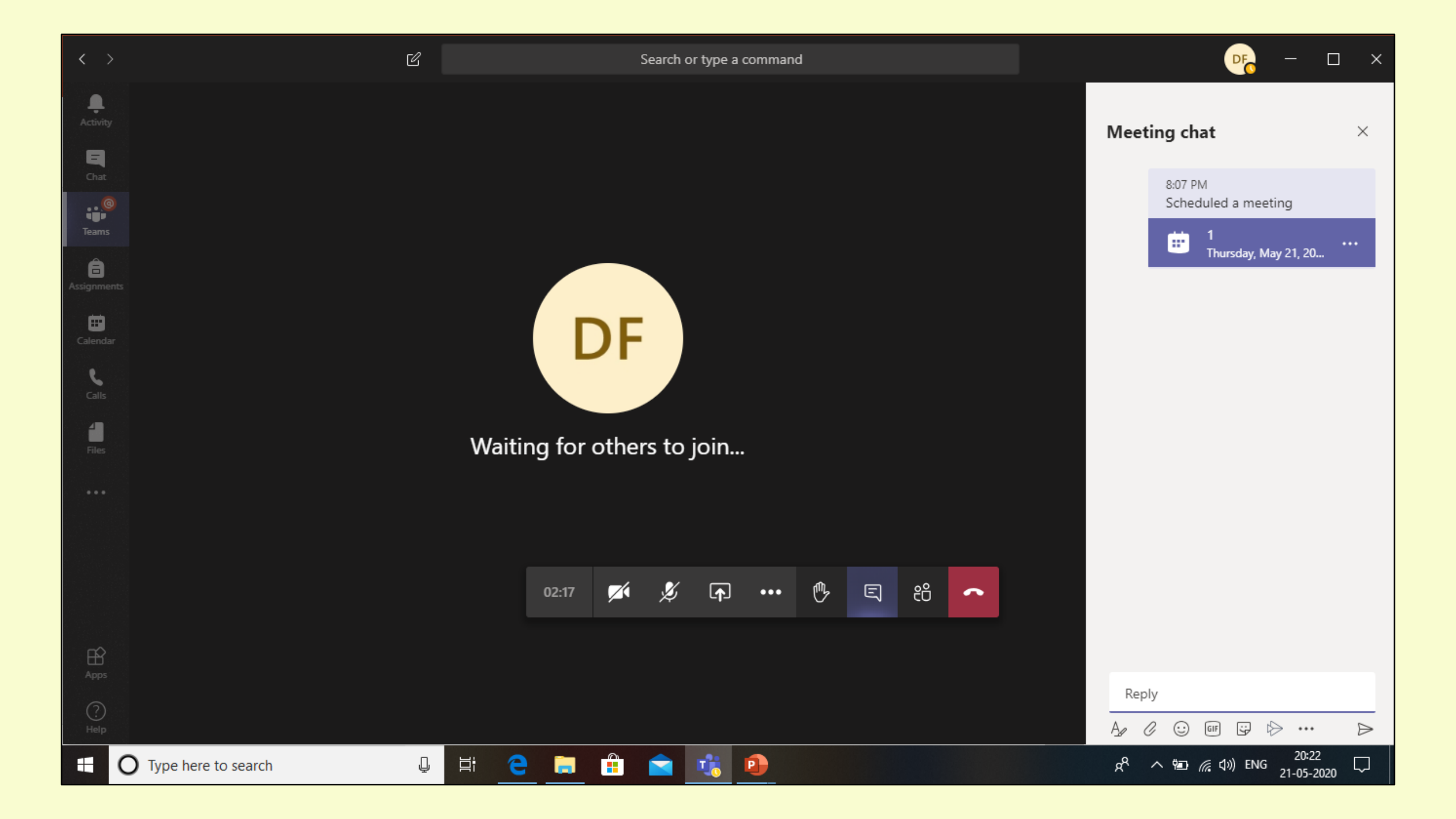

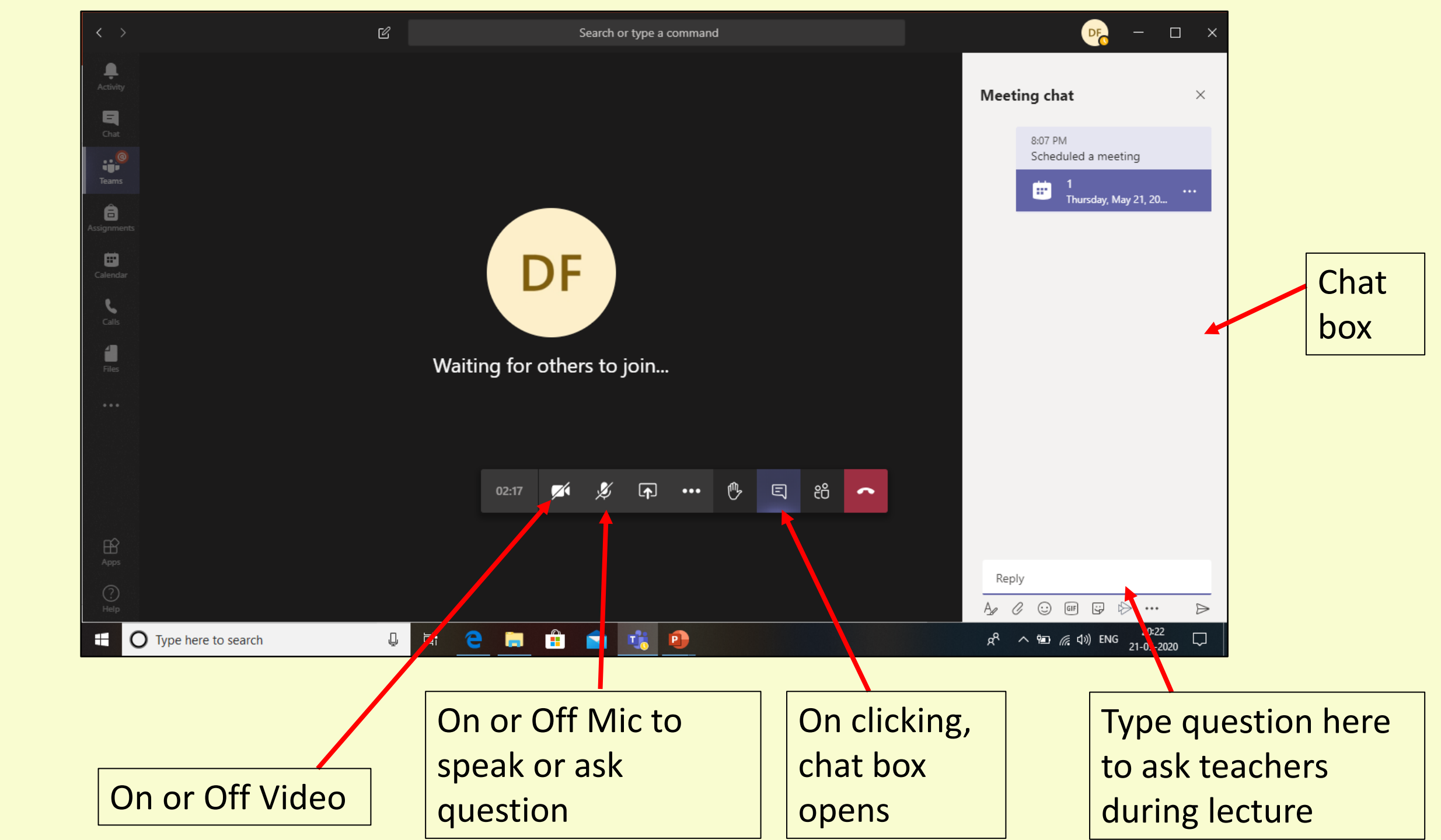

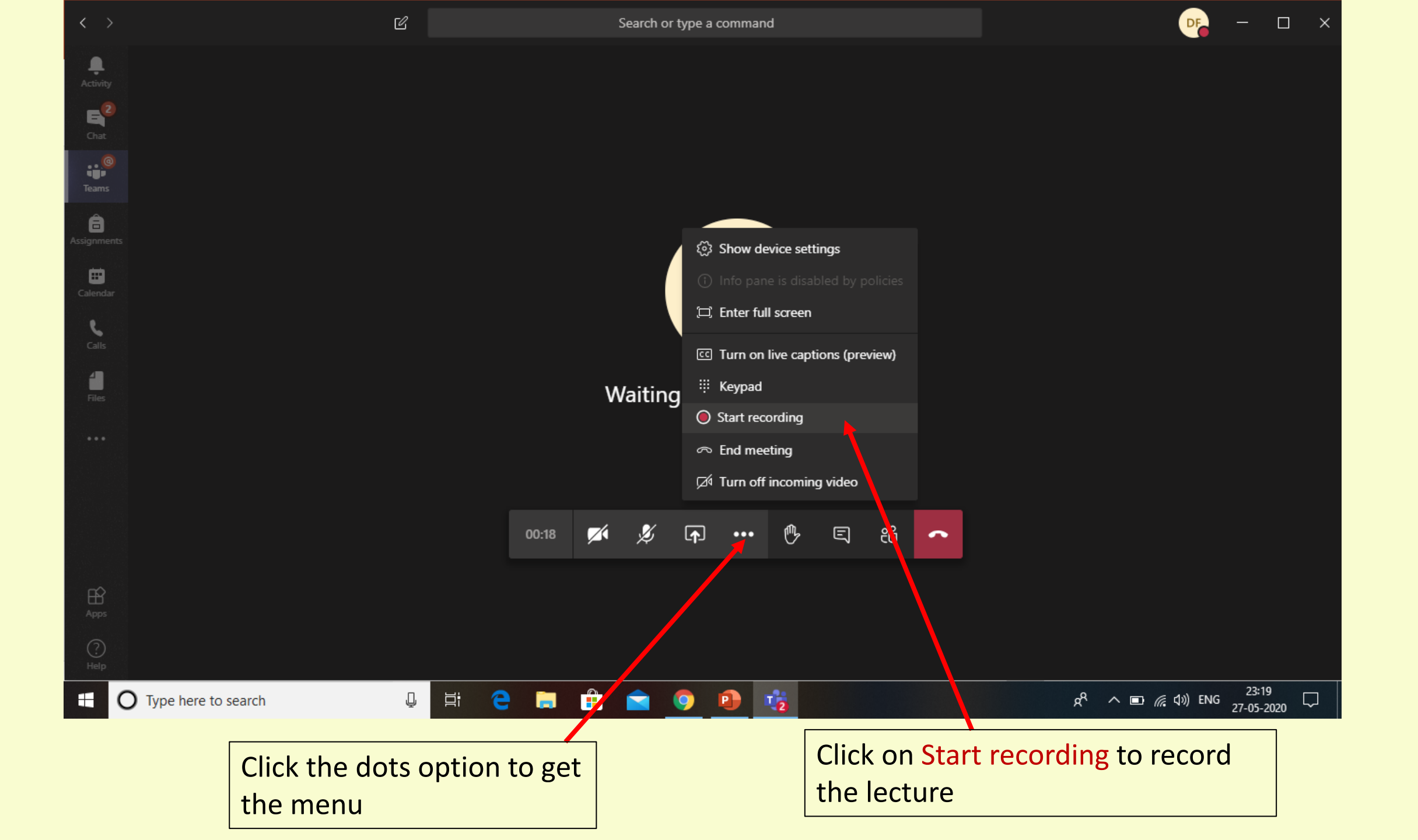

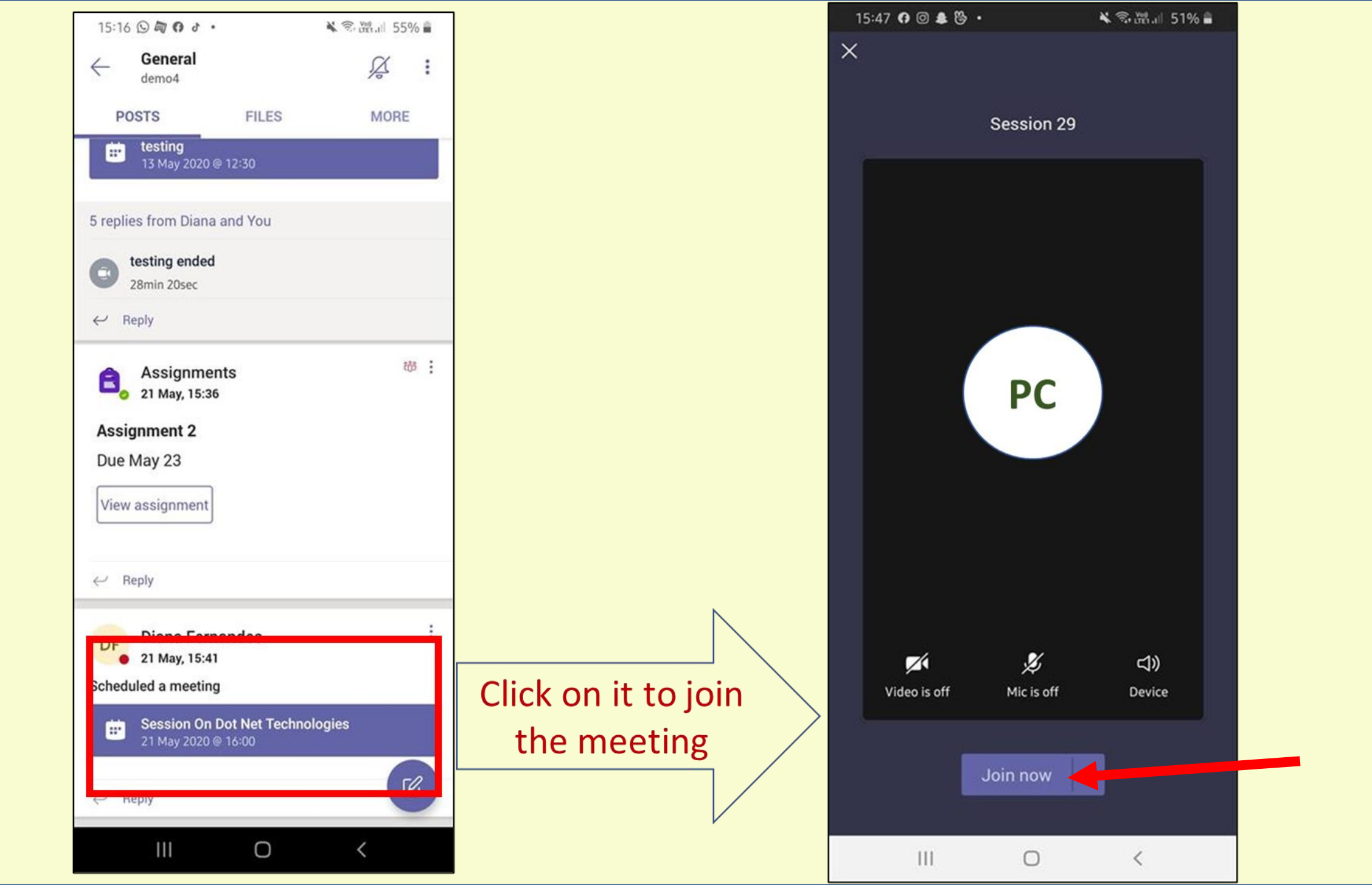

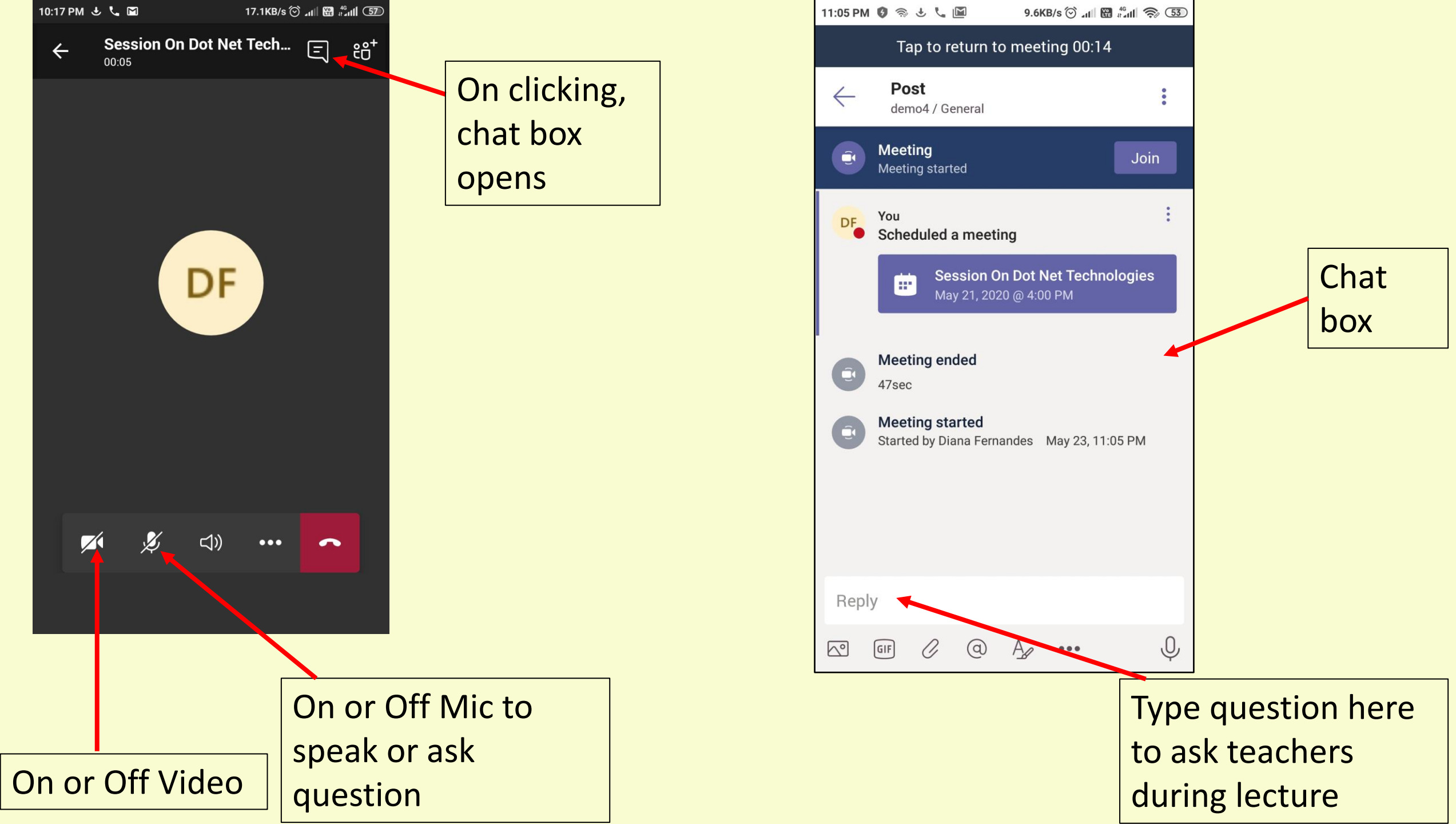

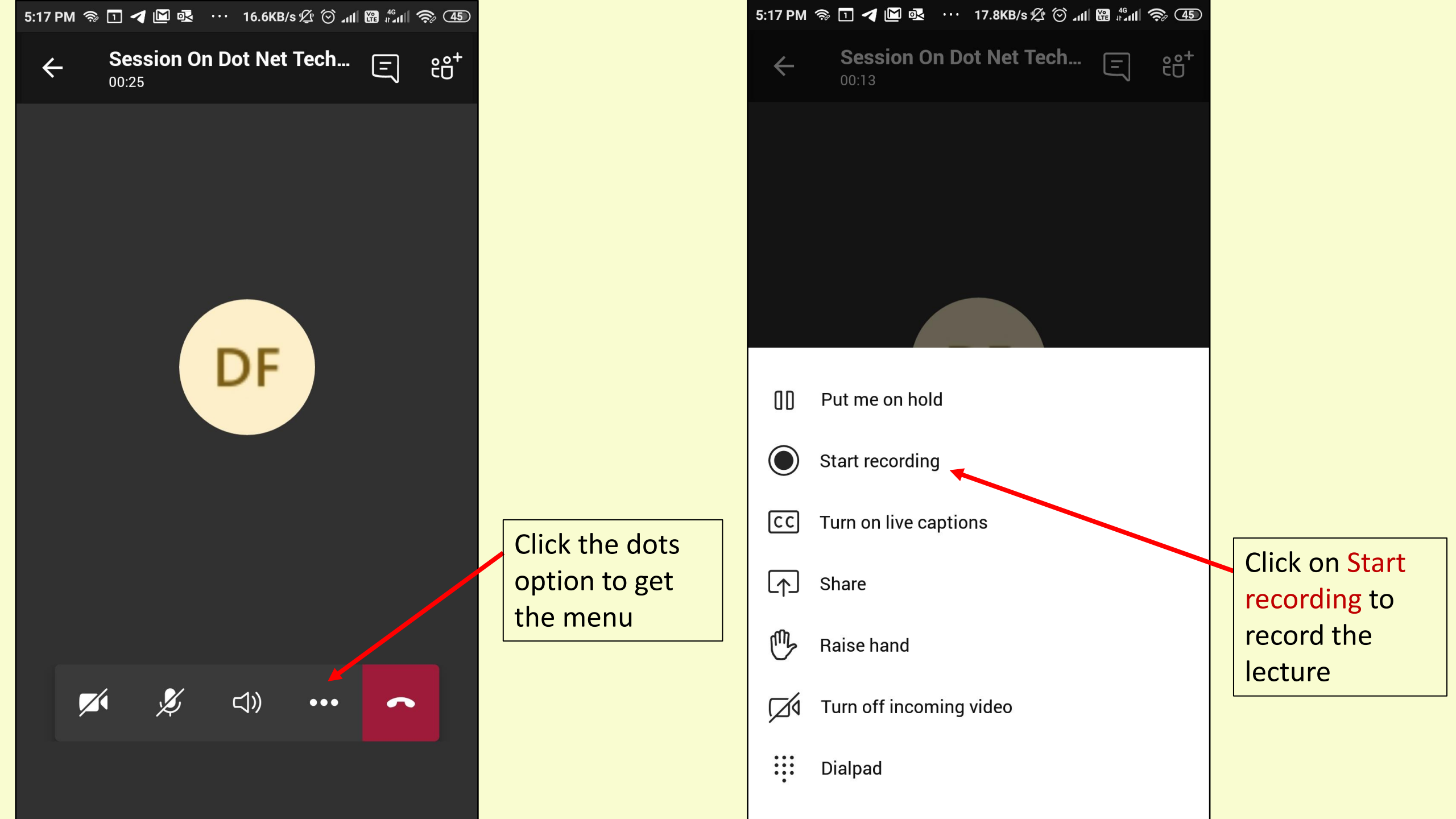

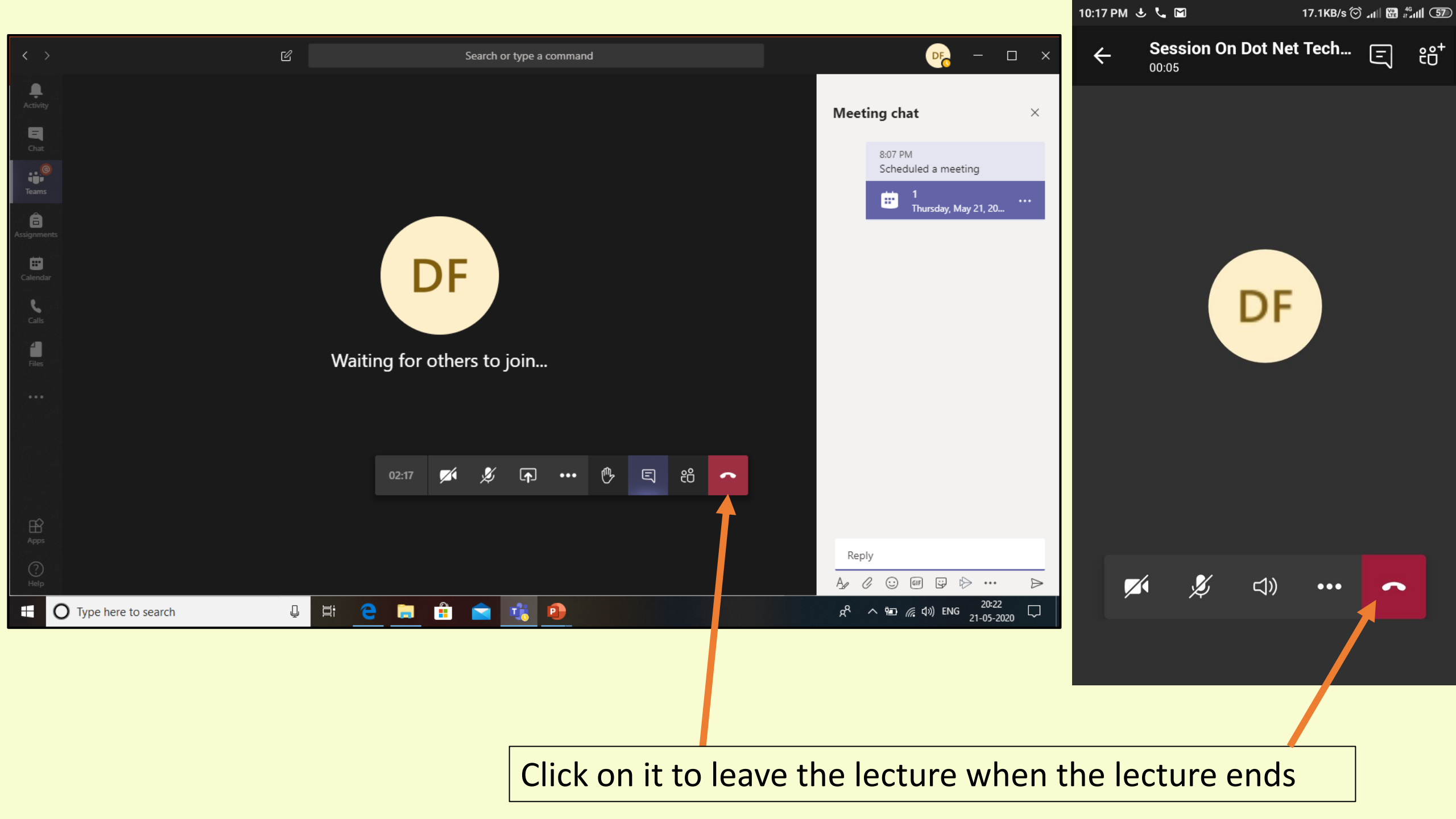

#### How to check and submit assignment

|                | Microsoft Teams | Ľ | Search or type a command                                            | <u>()</u>        |
|----------------|-----------------|---|---------------------------------------------------------------------|------------------|
| L.<br>Activity | < All teams     |   | General Posts Files Class Notebook Assignments Grades               | () Team ····     |
| E<br>Chat      | d               |   | 6 replies from you and Diana<br>← Reply                             |                  |
| iji<br>Teams   | demo4           |   | Assignments Thursday 3:36 PM                                        | සෙ               |
| ssignments     | General         |   | Due May 23                                                          |                  |
| Calendar       |                 |   | View assignment                                                     |                  |
|                |                 |   | Diana Fernandes Thursday 3:41 PM<br>Scheduled a meeting             |                  |
| Apps           |                 |   | Session On Dot Net Technologies<br>Thursday, May 21, 2020 @ 4:00 PM |                  |
| ?<br>Help      |                 |   | Start a new conversation. Type @ to mention someone.                |                  |
| ¢              |                 |   | Az / · · · · · · · · · · · · · · · · · ·                            | $\triangleright$ |

Click on the View Assignment button to open the Assignment

|                              | Microsoft Teams | C | Search or type a command                                                                                        |                   |         |      |
|------------------------------|-----------------|---|----------------------------------------------------------------------------------------------------|-------------------|---------|------|
| <b>A</b> ctivity             | < All teams     |   | d General Posts Files Class Notebook Assignments G                                                              | rades             |         | k₁ Ω |
| Chat                         | d               |   | K Back                                                                                                    |                   | لي) Tur | n in |
| Â                            | demo4           |   | Assignment 2                                                                                                    | Points            |         |      |
| signments                    | General         |   | Due May 23, 2020 11:59 PM                                                                                       | 5 points possible |         |      |
| Ealendar<br><br>Apps<br>Help |                 |   | Instructions<br>None<br>Reference materials<br>Web Designing detail syllabus.docx ····<br>My work<br>+ Add work |                   |         |      |
| -                            |                 |   |                                                                                                    |                   |         |      |
|                              |                 |   |                                                                                                    |                   |         |      |

Click on Add Work to add your assignment in any format (word/pdf)

|                    | Microsoft Teams | 2  | Search or type a command                              |                   |                  |
|--------------------|-----------------|----|-------------------------------------------------------|-------------------|------------------|
| <b>)</b><br>tivity | < All teams     |    | d General Posts Files Class Notebook Assignments Grad | des               | k <sub>⊿</sub> D |
| hat                | d               |    | K Back                                                |                   | Ct) Turn in      |
|                    | demo4 ·         | •• | Assignment 2                                          | Points            |                  |
| nments             | General         |    | Due May 23, 2020 11:59 PM                             | 5 points possible |                  |
| endar              |                 |    | Instructions<br>None                                  |                   |                  |
| ••                 |                 |    | Reference materials                                   |                   |                  |
|                    |                 |    | Web Designing detail syllabus.docx                    |                   |                  |
|                    |                 |    | My work                                               |                   |                  |
| ~                  |                 |    | CNRoutingAssignment.docx •••                          |                   |                  |
| Ъ́<br>ps           |                 |    | + Add work                                            |                   |                  |
| )<br>Ip            |                 |    |                                                       |                   |                  |
| 5                  |                 |    |                                                       |                   |                  |

Once you attach your assignment, click on **Turn in** button to submit your assignment

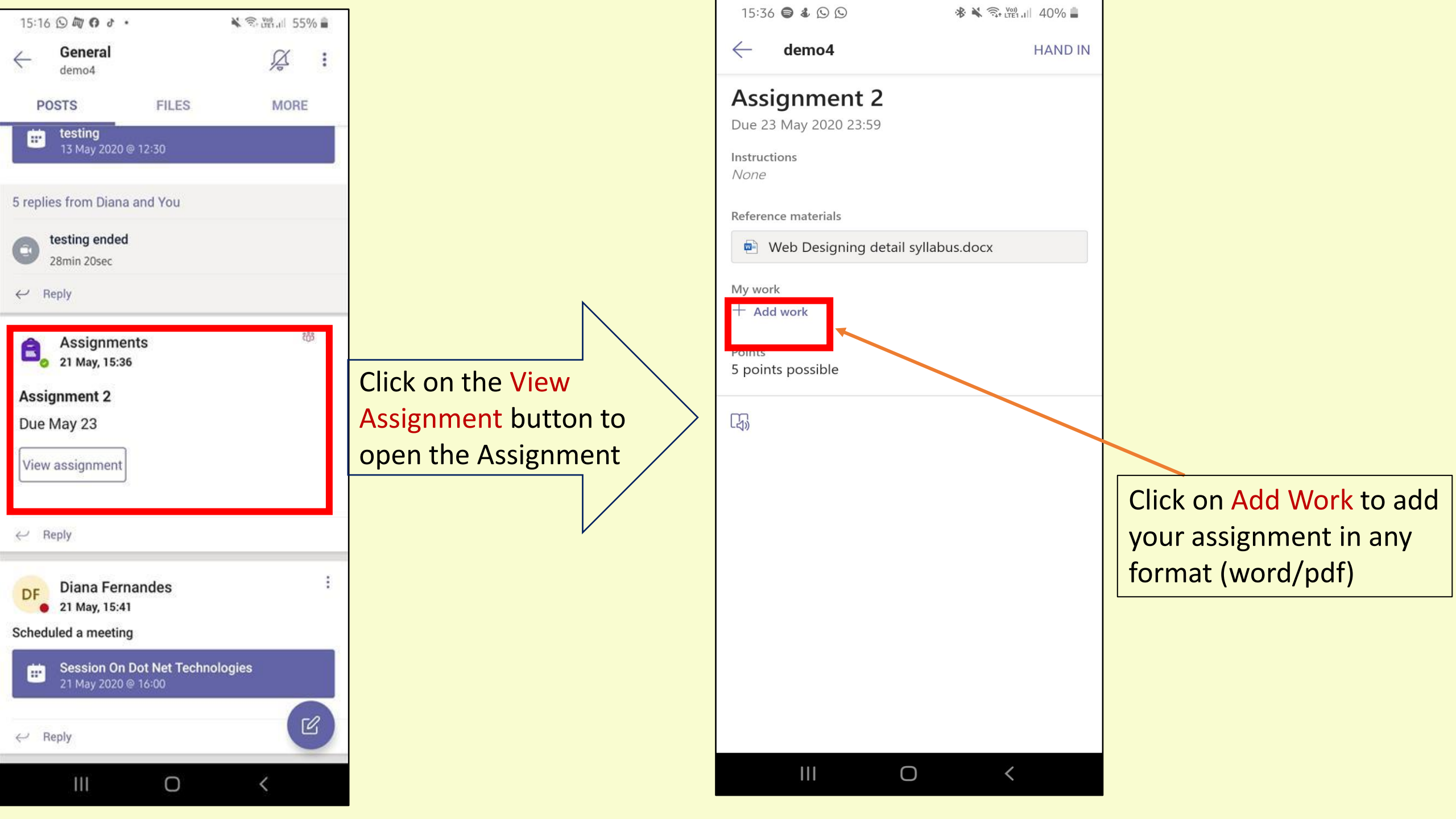

| 15:37 ♥ ♥ & ₩ ♥                                                                      | ଅ.⊪ 39% ∎<br>HAND IN |                                  |
|--------------------------------------------------------------------------------------|----------------------|----------------------------------|
| Assignment 2<br>Due 23 May 2020 23:59<br>Instructions<br>None<br>Reference materials |                      | Once you attach your assignment, |
| Web Designing detail syllabus.docx My work                                           |                      | your assignment                  |
| CNRoutingAssignment.docx                                                             | •••                  |                                  |
| + Add work                                                                           |                      |                                  |
| Points<br>5 points possible                                                          |                      |                                  |
| L<br>云》                                                                              |                      |                                  |
|                                                                                      |                      |                                  |
|                                                                                      |                      |                                  |

# Thank You & Happy Learning!